# 桃園市教育局 「教育發展資源入口網」 帳號註冊流程與親師互動 功能介紹

## 目錄

| 壹、帳號註冊流程             |    |
|----------------------|----|
| 一、公務帳號註冊流程           |    |
| 二、公務帳號忘記密碼流程         |    |
| 三、一般帳號註冊流程           |    |
| 四、一般帳號忘記密碼流程         | 15 |
| 五、帳號修改個人資料流程         |    |
| 貳、親師互動功能             |    |
| 一、學生連結申請流程(家長端)      |    |
| 二、學生連結審核流程(老師端)      |    |
| 三、雲端學務系統老師端畫面功能介紹    |    |
| 四、教育發展資源入口網家長端互動功能介紹 |    |

## 壹、帳號註冊流程

## 一、公務帳號註冊流程

1.從教育發展資源入口網首頁,點選右方紅色區塊【教育公務帳號登入】

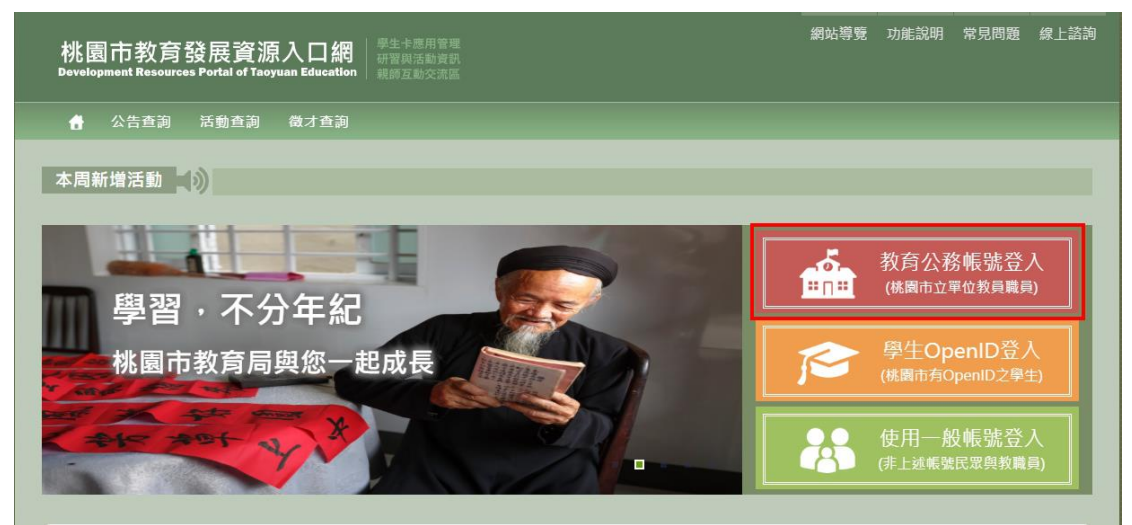

2.點選【申請單一認證平台帳號】

|           |                  | ×   |
|-----------|------------------|-----|
|           | つ取消              | 圖登入 |
|           | ▲教育公務帳號登入        |     |
| * 登入的帳號   | 請輸入您的教育公務帳號      |     |
| * 登入驗證的密碼 | 請輸入您登入系統的驗證密碼    |     |
| *圖像識別     | B7RHo6 請輸入左圖中的文字 | 0   |
| ◆申請單      | ─認證平台帳號          |     |

3.填寫完申請資料後,再按下【送出】

|                                                               |                                                                                                    | つ取消                                       | ( な 清 空 ) 「 固 送 出                 |
|---------------------------------------------------------------|----------------------------------------------------------------------------------------------------|-------------------------------------------|-----------------------------------|
| ※請於此頁面朝<br>步縣1.[輸入資料<br>步縣2.[自我檢測<br>步縣3.[變更空碼<br>步縣4.[完成]:待: | 1 <mark>入锅號申請資料,並依下列流程進行锅號申請作業!!</mark><br>1):請於此頁面輸入锅號申請資料。<br>1):在您送出申請資料後,系統將依輸入之手機號碼,發送臨的<br>5]:於登入頁面輸入锅號及臨時密碼,登入本平台,並進行密码<br>您的锅號審核作業完成時,您的帳號權限及使用狀態即會隨著 | 寺密碼,因此手機號請必須<br>馬獎更,以確認您所輸入的]<br>醫審核結果更新。 | 正確輸入。<br>資料正常;完成密碼變更後,請等待人事單位的審核。 |
| *登入帳號                                                         | michelle1234                                                                                                    | *單位類別                                     | 局端單位   ▼                          |
| *單位名稱                                                         | 資教科                                                                                                    | * 職稱                                      | 事業工程師                             |
| *姓名                                                           | 黃米雪                                                                                                    | * 圖像識別                                    | sRpbZh srpbzh                     |
| *證號類別                                                         | 身分證號  ▼                                                                                                    | * 證照號碼                                    |                                   |
| * 性別                                                          | 女 •                                                                                                    | 出生地                                       | 臺北市                               |
| *出生日期                                                         | 1992/05/26                                                                                                    | 通訊地址                                      | 台北市萬華區峨嵋街115號                     |
| 電話                                                            | 請輸入室內電話                                                                                                    | * 手機號碼                                    |                                   |
| *電子信箱                                                         | alinia magina antis                                                                                                    | * 領有殘障手冊                                  | 否 •                               |
| *學歷別                                                          | 大學院校一般科系專業(無( 🔻                                                                                                    | *初任公職日期                                   | 2017/05/10                        |

4.會跳出申請成功的訊息,同時會寄送一封臨時密碼簡訊到剛剛申請的手機號 碼裡

| 🛐 CSS Borders S 网络示意图 上海地铁 🚾 Base64 De | drp.tyc.edu.tw 顯示                                    | 桃園市教 | 🞯 (局端測試區)桃園市 | 💮 (局端正式 |
|----------------------------------------|------------------------------------------------------|------|--------------|---------|
|                                        | 完成構築申請資料送出,請使用簡訊收到之密碼進行密碼變更,以完成帳號<br>申請資料自我檢測!<br>確定 |      |              |         |

5.之後再重新回到教育公務帳號登入頁,打上申請帳號與臨時密碼及圖像識別 碼後,按下【登入】

|           |                       | ×   |
|-----------|-----------------------|-----|
| -         | ●海空                   | 國登入 |
|           | ▲ 教育公務帳號登入            |     |
| -         |                       |     |
| *登入的帳號    | michelle1234          |     |
|           |                       |     |
| * 金八驗證的密碼 | 品時密碼                  |     |
| * 圖像識別    | JKyepf JKyepf         | 3   |
|           |                       |     |
|           |                       |     |
| ● 申請単     | 認證平台帳號 ● ● 輸入資料重設您的密碼 |     |
|           |                       |     |

6.首次登入會需要修改臨時密碼,打上臨時密碼與新密碼…等資料後,再按下 【送出】

|                     | つ取消              | 面清空 | 國送出 |
|---------------------|------------------|-----|-----|
| <b>:2:</b> {        | 使用臨時密碼登入 · 請更改密碼 |     |     |
| * 請輸入臨時密碼           |                  |     |     |
| * 請輸入新密碼            | •••••            |     |     |
| *請再次輸入您的新密碼         | •••••            |     |     |
| *圖像識別 <i>qPw9fq</i> | qpw9fq           |     | 0   |

7.系統會出現「密碼變更成功,請重新登入」的訊息,表示密碼變更成功

| co | drp.tyc.edu.tw 顯示 | 桃園市 |
|----|-------------------|-----|
|    | 密碼變更成功,請重新登入。     |     |
|    | 確定                |     |

8.此時,申請帳號就會出現在「單一認證授權平台/管理員專區/人事權限管理/ 調校申請管理」這,經由單位人事審核通過您的帳號後

| 板號管理            | 調校申請管理     | 應用系統管理 | 自己 自己管理  | 操作智  | 理                   |
|-----------------|------------|--------|----------|------|---------------------|
| 群組帳號角色設定        |            |        |          |      |                     |
| 調校申請管理          |            |        |          |      |                     |
| 調校申請            |            |        |          |      |                     |
| 請驗入申請者帳號或<br>姓名 |            |        | 審核結果     | 未審核  | Ŧ                   |
| 搜尋              |            |        |          |      |                     |
|                 | 02UIY-1017 | 335-1  | AL 10611 | 同时建度 | state state 11 mile |

|                   | 審核申請資料  |                      |   |
|-------------------|---------|----------------------|---|
| 帳號管理              | 申請日期    | 2020/5/6 下午 05:20:04 |   |
| 群組帳號角色設定          | 中長号虎    | michelle1234         |   |
|                   | 單位      | 局端單位 ▼ 資教科 ▼         |   |
| <b>秋甲請管</b> 埋     | 職別      | 專案工程師  ▼             | ^ |
| 調校申請              | 新單位審核   | 審核通過   ▼             |   |
| 請輸入申請者帳號或 【<br>姓名 | 確定 取消/關 | 9                    | * |

| 54 Deco | sso.tyc.edu.tw 顯示 | 桃園市教 | 6 |
|---------|-------------------|------|---|
|         | 設定成功,並完成帳號單位變更    |      |   |
|         | 確定                |      |   |
| ļ       |                   |      |   |

9.再重新由教育公務帳號登入頁,重新登入,即可開始正常使用「教育發展資源入口網」,以及「單一認證授權平台」囉!(下圖為「教育發展資源入口網」登入畫面)

|             | <sup></sup> 数 奇 小 務 岠 昧 登 λ |        |
|-------------|-----------------------------|--------|
|             | <b>麼</b> 我月 △ 初 報 號 显 八     |        |
| *登入的帳號      | michelle1234                |        |
| * 登入驗證的密碼   | •••••                       |        |
| *圖像識別       | Ne5wLF ne5wlf               | 3      |
| <b>▲</b> 曲注 |                             | 毛扒你的应理 |

| 桃園市教育發展資源入口網<br>每世紀日本<br>Development Resources Portal of Taoyuan Education<br>和時代表記書 | 網紮際雙 功能說明 常見問題 線上諮詢 登出未统                     |
|--------------------------------------------------------------------------------------|----------------------------------------------|
| 会告查询 活動查询 做才查询 (親師互動) (個人專區)                                                         |                                              |
| 本周新増活動                                                                               |                                              |
| 周辺, <b>不</b> 分年紀                                                                     | 您的帳號: MICHELLE1234<br>登入時間: 2020/05/06 17:35 |
| 学自シャンガキニー<br>桃園市教育局與您一起成長                                                            | 帳號名稱: 黃米雪<br>帳號類別: 公務帳號                      |
| Rec 201-                                                                             | 已經登入:00時00分08秒<br>前次登入:本求為首次登入               |
|                                                                                      | Q 快速查詢職缺<br><sup>結果</sup> 微才單位:              |
| 画為  早 応磁汉惟十日」立八重四                                                                    |                                              |
|                                                                                      |                                              |
| 教育公務單一認證書                                                                            | 受權平台                                         |
| michelle1234                                                                         |                                              |
|                                                                                      |                                              |
| 登入                                                                                   | 記密碼                                          |
| 申請新帳號<br>TALR                                                                        |                                              |
|                                                                                      |                                              |

| 個人專區・     辦公室自動化系統・文件館・     學習專區・     常用的連結     常見問題QA       常個人專區/個人首頁     住職單位/學校錯誤可自行申請調校,或請原學校系統人事管理書進行移       個人專區        個人專區        条統通知     条統更新通知        ●5.%返泊机 帳該密碼到期通知<br>2020/11/06<br>财(你)的注意問時終2020/11/06到期,語於評碼到期<br>前進行習碼變更     系統更新過知/      研習訊息       ●5.%或指用 // 準規是設置有意理書, 5%     ●2.%目標 // 条紙會整度, 新潮或攝單與學書卡<br>問時時最習行方式。     研習訊息     ●       2.%目標 // 準規是設置有意理書, 5%     一.     一.     ●.       前時行習碼變更     2.%目標 // 季展記習慣及「習出學家で」。     第月 1 夜夏                                                                                                    |                                                             | 單一認證授權                                                   | <b>平台</b>                                                                                                    |                                                                                          | 使用者: 黃米雪,單<br>程式版本: 1.6.3,上<br>上次登入時間:202 | 位:資教科 (登出)<br>:次登入IP:10.80.255.2<br>0/5/6 下午 05:37:48 |
|----------------------------------------------------------------------------------------------------|-------------------------------------------------------------|----------------------------------------------------------|----------------------------------------------------------------------------------------------------|------------------------------------------------------------------------------------------|-------------------------------------------|-------------------------------------------------------|
| ★ 個人專區 / 個人首頁          住職單位/學校錯誤可自行申請調校,或請原學校系統人事管理者進行移         個人專區         人專區         永統通知          ● 系統通知 機能容碼到期通知<br>2020/11/06<br>妳(时的定種問啥於2020/11/06到期.攝於密碼到期<br>前班行空碼要更          妳(时的)定種問啥於2020/11/06到期.攝於密碼到期<br>前班行空碼要更          於(时的)定種問啥於2020/11/06到期.攝於密碼到期<br>前班行空碼要更          ● 定時面 / 勞生目出管理 / 勞生目出管理 / 勞生則 / 徵行 / 資更 / 資產 | 個人專區 -                                                      | 辦公室自動化系統 ▼                                               | 文件館 ▼ 學習專問                                                                                                    | □ ▼ 常用的連續                                                                                | 結常見問題QA                                   |                                                       |
| 個人專區            系統通知            系統通知            系統通知            ●系統通知 構號容碼到期通知<br>2020/11/06<br>欺你的的定種即處於2020/11/06到期,膳於定碼到期<br>批告行疫碼變更            並行疫碼變更         2約指關/拳攝異動管理/學生醫出管理/學生醫出管理/學生醫出管理/學生醫出管理/學生醫出管理/學生醫出管理/學生醫出管理/爭士           前費1 交頁                                                                                                    | 倄 個人專區 / 個人首頁                                               |                                                          | 任職單位/學村                                                                                                    | 交錯誤可自行申請調校,                                                                              | ,或請原學校系統人事管理者進行;                          | 移                                                     |
| 約頁1次頁<br>3.款務相關/課務管理作業/年紙購課科目設定,<br>開業科目設定,今進得求受給<br>4.款指相關/成績管理設定/未受約了分類學主查<br>約,分相款學科目如果有"未分相"的學生,該款前<br>每、风年出課表詞。<br>5.款指相關/成績后型設定/成績紙計查詢,開放<br>等用處理。必該相關/风雪直的當主度上下奏稱。                                                                                                    | 個人專區<br>系統通知<br>●系統通<br>2020/11<br>欺(%)的定<br>前進行空程<br>前更1 次 | 1 《<br>知 候號窓碼到期通知<br>/06<br>碼即然2020/11/06到期,請於使碼到期<br>梁更 | 糸統更新通知<br>2020/04/23 雲端學務為<br>1.學校相關/本統參數說定。新增<br>增調評語登打方式。<br>2.教務相關/基體學校。<br>3.教務相關/成績管理和業/年超<br>關護科目設定。旁達視式覺位。<br>4.教務相關/成績管理和業/成績<br>增人愿素關鍵於詞。<br>5.救務相關/成績管理設定/成績<br>學期機要、教師欄關只可直觸着<br>學期機要、教師相關/可意觸書 | ▲ 研習<br>家更新內容<br>認識單與學種卡<br>精出管理,手動<br>期課科目設定。<br>打分較學生重<br>的學生,該較歸<br>統計查時,關放<br>度上下學期。 | A A A A A A A A A A A A A A A A A A A     |                                                       |

## 二、公務帳號忘記密碼流程

1. 從教育發展資源入口網首頁,點選右方紅色區塊【教育公務帳號登入】

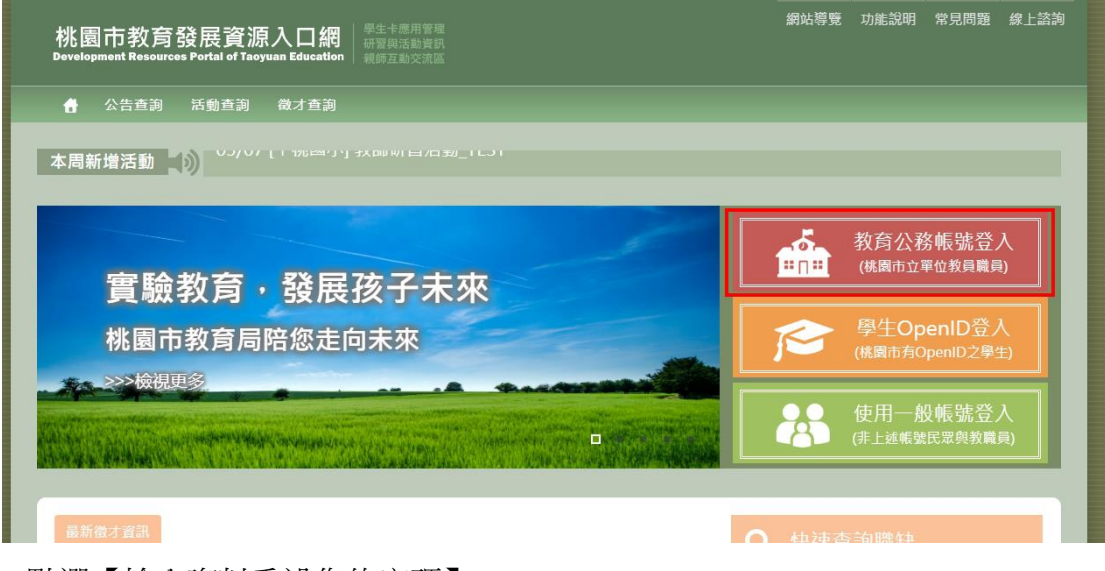

2.點選【輸入資料重設您的密碼】

|           |                     | ×   |
|-----------|---------------------|-----|
|           | つ取消                 | 圖登入 |
|           | ℯ 教育公務帳號登入          |     |
| * 登入的帳號   | 請輸入您的教育公務根號         |     |
| * 登入驗證的密碼 | 請輸入您登入系統的驗證密碼       |     |
| *圖像識別     | FSrbEc 請輸入左圖中的文字    | 0   |
| ◆申請單      | -認證平台帳號 ◆輸入資料重設您的密碼 |     |

**3**.填寫「申請帳號」、「申請用電子信箱」、「手機號碼」完畢後,點選【重設一密碼】

|           |              | <u> </u> |
|-----------|--------------|----------|
|           |              |          |
|           | ▲ 公務帳號重設密碼甲請 |          |
| *請輸入帳號 fr | ank801       |          |
| *請輸入電子信箱  | 申請時填寫的電子信箱   |          |
| * 請輸入手機   |              |          |

4.系統會跳出密碼重設成功的訊息,此時使用者前面輸入的手機號碼也會收到 一組臨時密碼簡訊,註冊信箱也會收到修改密碼成功的信件

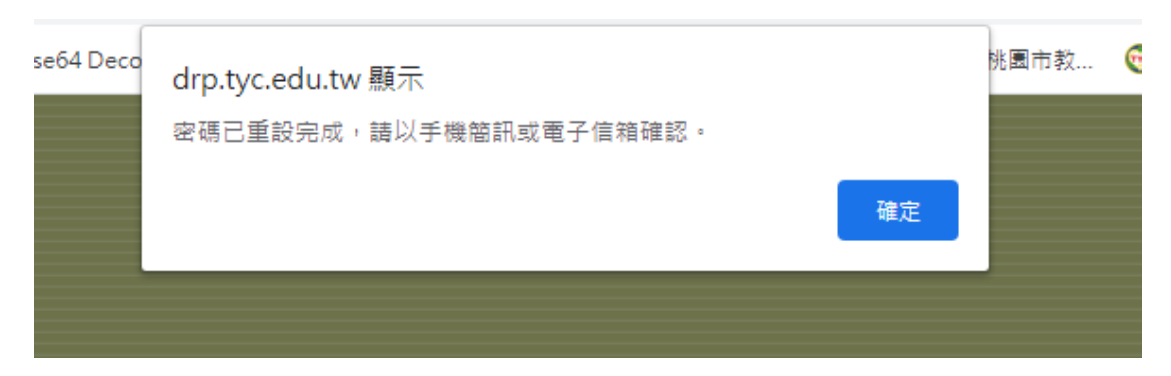

5.在回到教育公務帳號登入頁,重新輸入帳號、臨時密碼與圖像識別碼後,點選【登入】

|           |               | ×    |  |
|-----------|---------------|------|--|
|           | つ取消           | 空間登入 |  |
|           | ℯ教育公務帳號登入     |      |  |
| * 登入的帳號   | frank801      |      |  |
| * 登入驗證的密碼 | 臨時密碼          |      |  |
| *圖像識別     | С2v6uy С2v6uy |      |  |
| ◆申請單      | ─認證平台帳號       |      |  |

6.登入後,再從「個人專區→我的基本資料」進去功能,在點選右上角的【修 改】

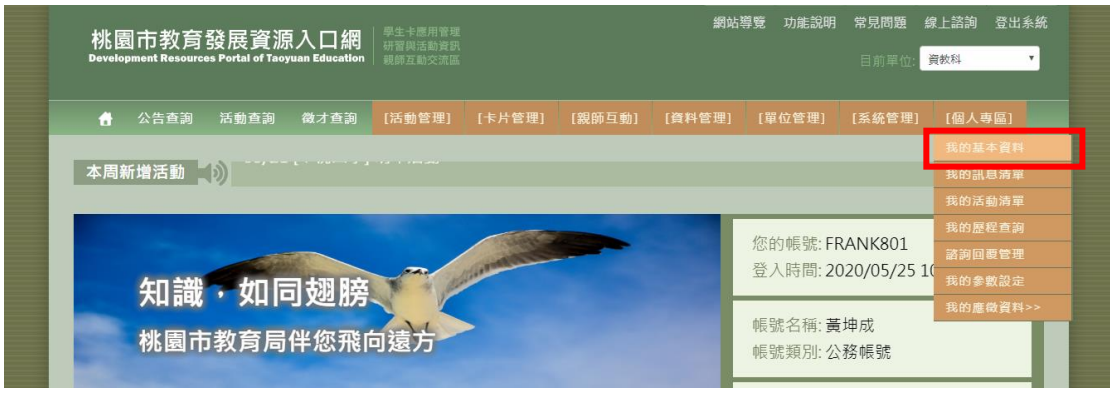

| 我的哌酸     frank801     密碼期限     依據「單一認證授權平台」。密碼有效期限       城號類別     公務哌號     敞用狀態     依據「單一認證授權平台」。密碼有效期限       城的姓名     黃坤成     >>>>>>>>>>>>>>>>>>>>>>>>>>>>>>>>                                                                                           | ☑ 我的基            | 本資料 🕜             |          |                 |                   |                       |
|----------------------------------------------------------------------------------------------------|------------------|-------------------|----------|-----------------|-------------------|-----------------------|
| 我的帳號     frank801     密碼期限     依據「單一認證授權平台」密碼有效期限       帳號類別     公務帳號     敞用狀態     依據「單一認證授權平台」密碼有效期限       我的姓名     黃坤成     證照號碼       出生日期     1980/04/01     出生地     台北市       我的性別     男     公務信箱       備用信箱     ●●●●●●●●●●●●●●●●●●●●●●●●●●●●●●●●●●●● |                  |                   |          |                 |                   |                       |
| 戦策類別     公務帳號     欧用狀態     依據「單一認證授權平台」帳號歐用狀態       我的姓名     黃坤成     證照號碼       出生日期     1980/04/01     出生地       分的性別     男     公務信箱       備用信箱                                                                                                    | 我的帳號。00          | frank801          | 10:26:55 | (80)<br>密碼期限    | 依據「單一認證授權平台」密碼有效期 | 限801-                 |
| 我的姓名     黄坤成     證照號碼       出生日期     1980/04/01     出生地     台北市       我的性別     男     公務信箱                                                                                                    | 2.帳號類別           | 公務帳號              |          | 啟用狀態。10         | 依據「單一認證授權平台」帳號啟用狀 | 態<br>20105125 10:26:5 |
| 出生日期     1980/04/01     出生地     台北市       我的性別     男     公務信箱                                                                                                    | 我的姓名             | 黄坤成<br>- 10:26:55 |          | 證照號碼            | N 65              |                       |
| 我的性别     公務信箱       備用信箱     通訊地址       手機號碼     室內電話     0221916067       所在單位     資款科     工作職稱     糸統專案帳號       兼職單位     Y 桃國小     頓有殘障手冊     否                                                                                                    | 出生日期,0513        | 1980/04/01        |          | 出生地             | 台北市 10:20:20      |                       |
| 備用信相     型面化型加       手機號碼     室內電話       0221916067       所在單位     資款科       東職單位     Y桃國小       9000000000000000000000000000000000000                                                                                                    | 我的性別<br>FRANKS   | 男子                |          | 公務信箱            | RANKO             |                       |
| 所在單位     資数科     工作職稱     糸統專案帳號       兼職單位     Y桃國小     20005125     9005525     9005525                                                                                                    | 備用信相<br>手機號碼2020 | (05) ···          |          | 通訊 地址<br>室內 雷話  | 0221916067        |                       |
| 兼職單位 Y桃國小 125 10:26 7 FRAM                                                                                                    | 所在單位「R           | 資教科               |          | 工作職稱            | 系統專案帳號            |                       |
|                                                                                                    | 兼職單位             | Y桃國小 25 10:20-    |          | 26:55<br>領有殘障手冊 | 香 105125 10:26:55 |                       |
| 學歷別 研究所畢業(碩士) 初任公職日期 2017/06/16 202                                                                                                    | 學歷別              | 研究所畢業(碩士)         |          | 初任公職日期          | 2017/06/16        |                       |

7.勾選最下方「新的密碼」的方框,輸入新密碼,以及「目前密碼」及「圖像 辨識」,點選右上角的【送出】

|       |       |                    | つ取満                                              |                                           | 國送出                       |
|-------|-------|--------------------|--------------------------------------------------|-------------------------------------------|---------------------------|
| 25    | 我的帳號  | frank801<br>公務帳號   | 客碼期限<br>公司 5 0 0 0 0 0 0 0 0 0 0 0 0 0 0 0 0 0 0 | 依據「單一認證授權平台」 密碼有效朝<br>依據「單一認證授權平台」 帳號 取用狀 | o01<br>限<br>潮。(2510:27:31 |
| ×     | 我的姓名  | 黄坤成                | 證照號碼                                             | 202                                       | ARL<br>ANK801             |
| *     | 出生日期  | 1980/04/01         | 出生地                                              | 台北市                                       | 11                        |
| *     | 我的性別  | 男 1                | 2000<br>(1990) 公務信箱                              |                                           | 2020/05/14-               |
| ×     | 備用信箱  |                    | 3 通訊地址                                           | 請輸入您的通訊地址                                 |                           |
| *     | 手機號碼  |                    | <u>公2010</u> 22<br>室內電話                          | 0221916067                                |                           |
|       | 所在單位  | 資教科 25 10 21 31    | FRAM                                             | 条統專案帳號                                    |                           |
|       | 兼職單位  | 2 Y桃國小             | 2020105 * 領有殘障手冊                                 | <b>否 •</b>                                |                           |
| 27:33 | 學歷別   | 研究所畢業(碩士)          | ▼ < 初任公職日期                                       | 2017/06/16                                |                           |
|       | 檢定資格  | (未選擇)              | 2020/05/25 教師檢定科目                                | 請輸入您的較師檢定科目                               |                           |
| 5100  | £1:37 | FRANKU 10510:27:31 | FRANK801<br>K12帳號                                | 實驗》。2001<br>請輸入您的K12帳號                    | 20-<br>[6]                |
|       | 新的密碼  | 新密碼                | 3 再輸入一次                                          | -1050                                     |                           |
| * 12  | 目前密碼  | 臨時密碼               | * 国像識別                                           | KUVNQV kuvnqv                             | C重新產生                     |

8.頁面會跳出「存檔成功」的訊息,表示修改密碼已完成囉!

| co | drp.tyc.edu.tw 顯示 |    | 挑圜 |
|----|-------------------|----|----|
|    | 1子1曲/20.2/J       | 確定 |    |

## 三、一般帳號註冊流程

1. 從教育發展資源入口網首頁,點選右方綠色區塊【使用一般帳號登入】

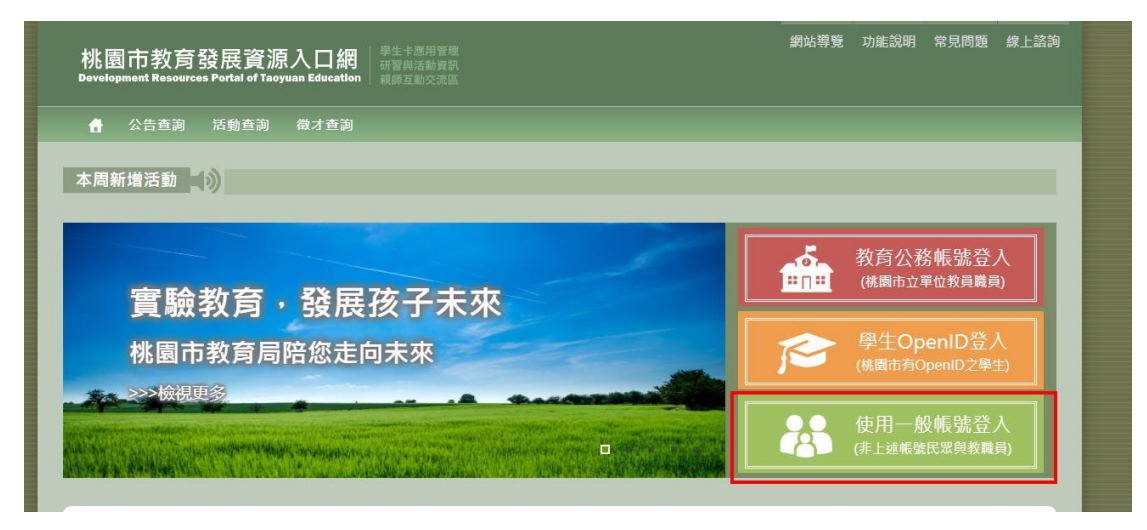

2.點選下方的藍色大按鈕【申請本入口網帳號】

|                                         |                               | ×                                          |
|-----------------------------------------|-------------------------------|--------------------------------------------|
|                                         | つ取消                           | (2)清空 (圖登入)                                |
|                                         | <i>≇</i> ▲一般帳號登入              |                                            |
| * 登入的帳號                                 | 請輸入您的一般帳號                     |                                            |
| *登入驗證的密碼                                | 請輸入您登入系統的驗證密碼                 |                                            |
| *圖像識別                                   | 7xZUxe 請輸入左圖中的文字              | 6                                          |
| 活動管理帳號 🔤                                | 吏用活動臨時帳號登入                    |                                            |
| 忘記密碼或是                                  | 密碼已逾期? 👥 📬                    | 人資料重設您的密碼                                  |
| <b>你還沒有本入</b><br>無論有無桃園市教育<br>皆可申請一組本入口 | 口網的帳號?<br>局公務帳號,每個人<br>網的一般帳號 | 申請本入口網帳號<br><sup>無公務帳號&amp;OpenID適用)</sup> |

3.填寫使用者的證號號碼之後,並點選下方的帳號類型

|         | •                |                   |  |
|---------|------------------|-------------------|--|
|         | * 您的證照號碼         | <b>吉王)(10</b> 座人) |  |
|         | 選擇身分類別 (後續可以再調整) |                   |  |
|         | 我是一般大眾或家長        |                   |  |
| * 量入的帳號 | 我是在就讀中的學生        |                   |  |
| *登入驗證的密 | 我是教職員(非桃園市公立學校)  |                   |  |
| *圖條識別   |                  | 0                 |  |

4.填妥申請資料後,按下【送出】

※需要填寫的資料會依照選擇的帳號類型而有所差異,下圖範例為非桃園市立 公立學校教職員之帳號申請表

|        | e                                                       | D取消    | ▲清空               |
|--------|---------------------------------------------------------|--------|-------------------|
| * 登入帳號 | mstest0508                                              | *圖像識別  | BGCWAK Bgcwak     |
| *登入密碼  |                                                         | *密碼確認  |                   |
| *您的姓名  | 黄小雪                                                     | * 證照號碼 | A290970687        |
| * 出生日期 | 1992/05/29                                              | 您的性別   | ◎(未選擇)◉女性◎男性◎其他   |
| *電子信箱  | and the first of the second second                      | 通訊地址   | 台北市模攀區峨嵋衛         |
| * 手機號碼 |                                                         | 室內電話   | 0212345678        |
| *服務學校  | <ul> <li>●(桃園市)</li> <li>桃園區</li> <li>◆ 中央大學</li> </ul> | (其他縣市) | ◎ (請選擇) ▼ 請輸入學校名稱 |
| 您的職稱   | 實習教師                                                    | 兼職單位   | 游选挥               |
| 資料連結   | (未連結)                                                   | *服務條款  | ●服務條款 2 已閱讀並同意內容  |
| ※兼職單位只 | 只有桃園市學校單位的教師需要設定                                        |        |                   |

5.申請成功,則系統會跳出兩則提示訊息,此時您所註冊的信箱也會收到一封 帳號開通的信件

| co | drp.tyc.edu.tw 顯示 | 桃園 |
|----|-------------------|----|
|    | 新増成功              |    |
|    | 確定                |    |
|    |                   |    |

| eco | drp.tyc.edu.tw 顯示 |    | 桃園市教 |
|-----|-------------------|----|------|
|     | 確認信件寄送成功          |    |      |
|     |                   | 確定 |      |

6.打開信件,點選信件中的啟用帳號網址後,頁面會跳出「帳號啟用成功」的 訊息

| 收件者 Huang,Michelle | •   | 2020/5/8 (週五) 上午 11:57<br>教育發展資源入口網 <tydrp_service@ms.tyc.edu.tw><br/>教育發展資源入口網帳號申請確認</tydrp_service@ms.tyc.edu.tw> |   |
|--------------------|-----|----------------------------------------------------------------------------------------------------|---|
|                    | 收件者 | Huang,Michelle                                                                                                    | ~ |

這一封是「教育發展資源入口網」的帳號申請確認信件,申請的使用者名稱為(黃小雪),若您沒有申請本網站的 帳號,請忽略本封信.若確定要申請本系統的帳號,請點選下方的帳號啟用確認網址: https://drp.tyc.edu.tw/TYDRP\_DEV/UserApplyAuth.aspx/H93/fa54-90df-11ea-8abf-005056937588

| есо | drp.tyc.edu.tw 顯示         |    | 桃園市教 |
|-----|---------------------------|----|------|
|     | 47g 57g 162 / FJ / 2, 5/J | 確定 |      |

7.之後再回到一般帳號登入頁,重新輸入您的帳號密碼,按下【登入】,即可開 始使用教育發展資源入口網囉!

|                                                                                                    | ்றலு                                                                                                    |                              | <ul> <li></li></ul>                                  |
|----------------------------------------------------------------------------------------------------|----------------------------------------------------------------------------------------------------|------------------------------|------------------------------------------------------|
|                                                                                                    | ▲──般帳號≧                                                                                                    | ž入                           |                                                      |
| * 登入的帳號 mstest                                                                                                    | 0508                                                                                                    |                              |                                                      |
| *登入驗證的密碼                                                                                                    |                                                                                                    |                              |                                                      |
| * 圖像識別 7 <i>c6f</i> E                                                                                                    | 3Q 7c6fbq                                                                                                    |                              | 0                                                    |
| 活動管理帳號 回使用活                                                                                                    | 動臨時帳號登入                                                                                                    |                              |                                                      |
| 你還沒有本入口網<br>無論有無桃園市教育局公務<br>皆可申請一組本入口網的一                                                                                                    | 的帳號?<br>帳號,每個人<br>般帳號                                                                                           | 了 申請本、<br>(無公務帳號<br>網站等意 708 | 入口網帳號<br>&OpenID適用)<br><sup>E設明 常見問題 像上談詞 登出系統</sup> |
| 1712 国山 3人月 5支 1位 貝 ///ハ 山 部内<br>Development Resources Portal of Taoyuan Education<br>合 公告查詞 活動查詞 微才查詞                                                                                                    | 習與活動資訊<br>師互動交流區<br>親師互動] [個人専區]                                                                                |                              |                                                      |
| 本周新增活動                                                                                                    | 術研羽沙洋 榆 TECT                                                                                                    |                              |                                                      |
| <b>索险</b> 拗女 邓尼7                                                                                                    | 7 + #                                                                                                    | 您的帳登入時                       | 號: MSTEST0508<br>問: 2020/05/08 12:01                 |
| 員<br>戰<br>教<br>月 · 费<br>费<br>费<br>数<br>教<br>月 · 费<br>表<br>表<br>表<br>表<br>表<br>表<br>表<br>表<br>表<br>表<br>表<br>表<br>表<br>表<br>表<br>表<br>表<br>表<br>表<br>表<br>表<br>表<br>表<br>表<br>表<br>表<br>表<br>表<br>表<br>表<br>表<br> | 术<br>未來                                                                                                    | 帳號名                          | 稱: 黃小雪<br>別: 一般帳號_私校教師                               |
| >>>檢視更多                                                                                                    | La gran de la marca de la marca de la marca de la marca de la marca de la marca de la marca de la marca de la m | 已經登前次登                       | 入: 00時00分00秒<br>入: 本次為首次登入                           |
|                                                                                                    | n na sanan kalan lakuna ya kara ya la ya kara kara kara kara kara kara kara                                     |                              |                                                      |

## 四、一般帳號忘記密碼流程

1. 從教育發展資源入口網首頁,點選右方綠色區塊【使用一般帳號登入】

| 桃園市教育發展資源入口網<br>Bevelopment Resources Portal of Taoyuan Education<br>機師互動交流區 | 網站導覽 功能說明 常見問題 線上語詞               |
|------------------------------------------------------------------------------|-----------------------------------|
| 🛉 公告查詢 活動查詢 微才查詢                                                             |                                   |
| 本周新增活動 05/07 「Y 株國小」教師研習活動 TFST                                              |                                   |
| 實驗教育,發展孩子未來                                                                  | 教育公務帳號登入     "□"     (桃園市立單位教員職員) |
| 桃園市教育局陪您走向未來                                                                 | 停生OpenID登入<br>(株園市有OpenID之學生)     |
|                                                                              | 使用一般帳號登入<br>(非上述帳號眾眾與教職員)         |
| 最新微才資訊                                                                       | ● 植迹查输隐轴                          |

2.點選【輸入資料重設您的密碼】

|           | う取消             | ▲清空                                    |
|-----------|-----------------|----------------------------------------|
|           | <i>▲</i> 一般帳號3  | 登入                                     |
| *登入的帳號    | 請輸入您的一般帳號       |                                        |
| * 登入驗證的密碼 | 請輸入您登入系統的驗證密碼   |                                        |
| *圖像識別     | FS9Evm 讀輸入左圈中的文 | <u>₹</u>                               |
| 活動管理帳號    | 使用活動臨時帳號登入      |                                        |
| 忘記密碼或是    | 密碼已逾期?          | ✿輸入資料重設您的密碼                            |
| 你還沒有本入    | 、口網的帳號?         | →●□□□□□□□□□□□□□□□□□□□□□□□□□□□□□□□□□□□□ |
| 無論有無桃園市教育 | 奇局公務帳號,每個人      | 了 甲酮平八口納哌號                             |

**3**.輸入您當時所註冊的相關資訊:註冊帳號、證照號碼、生日,以及圖像識別碼,輸入完畢後,點選【送出】

| 圖送出 |
|-----|
|     |
|     |
|     |
|     |
|     |
| 0   |
|     |

**4**.頁面會跳出重設成功的訊息,同時您的註冊信箱也會收到一則重設密碼的信件

| Deco | drp.tyc.edu.tw 顯示 |    | 桃園市教 |
|------|-------------------|----|------|
|      | 重設信件寄送成功          |    |      |
|      |                   | 確定 |      |

5. 打開信件,點選信件中的啟用帳號網址後,頁面自動導到重設新密碼的介面,此時在輸入您要重設的新密碼,輸入完畢後,按下【送出】

| 0   | 2020/5/8 (週五) 下午 01:50<br>教育發展資源入口網 <tydrp_service@ms.tyc.edu.tw><br/>教育發展資源入口網帳號密碼重設</tydrp_service@ms.tyc.edu.tw> |  |
|-----|----------------------------------------------------------------------------------------------------|--|
| 收件者 | Huang.Michelle                                                                                                    |  |

這一封是「教育發展資源入口網」的帳號密碼重設信件,申請的使用者名稱為(黃小雪),若您沒有申請帳號密碼 重設,請忽略本封信.若確定要申請本系統的帳號,請點選下方的修改網址: https://drp.tyc.edu.tw/TYDRP\_DEV/UserReset Auth.aspx?b74d61a0-90ef-11ea-b5a8-005056937588

~

|        |     | ×           |
|--------|-----|-------------|
|        | り取消 | (面清空) (回送出) |
| *新的密碼  |     |             |
| * 密碼確認 |     |             |
|        |     |             |

6.密碼更新成功後,頁面會跳出重設密碼成功的訊息,並會自動幫您登入,您 就可以開始使用教育發展資源入口網囉!

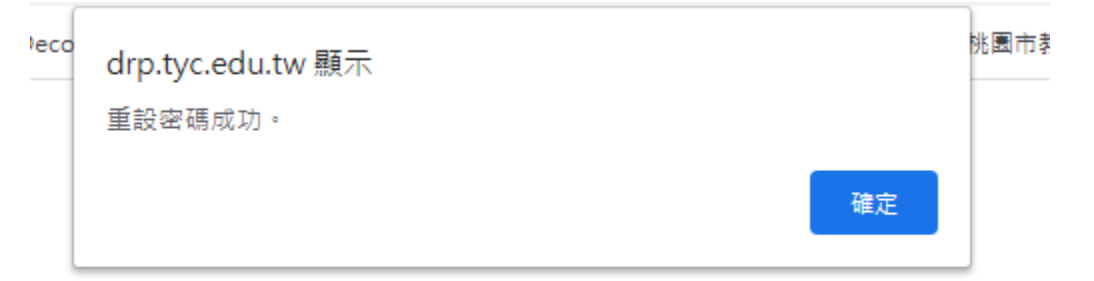

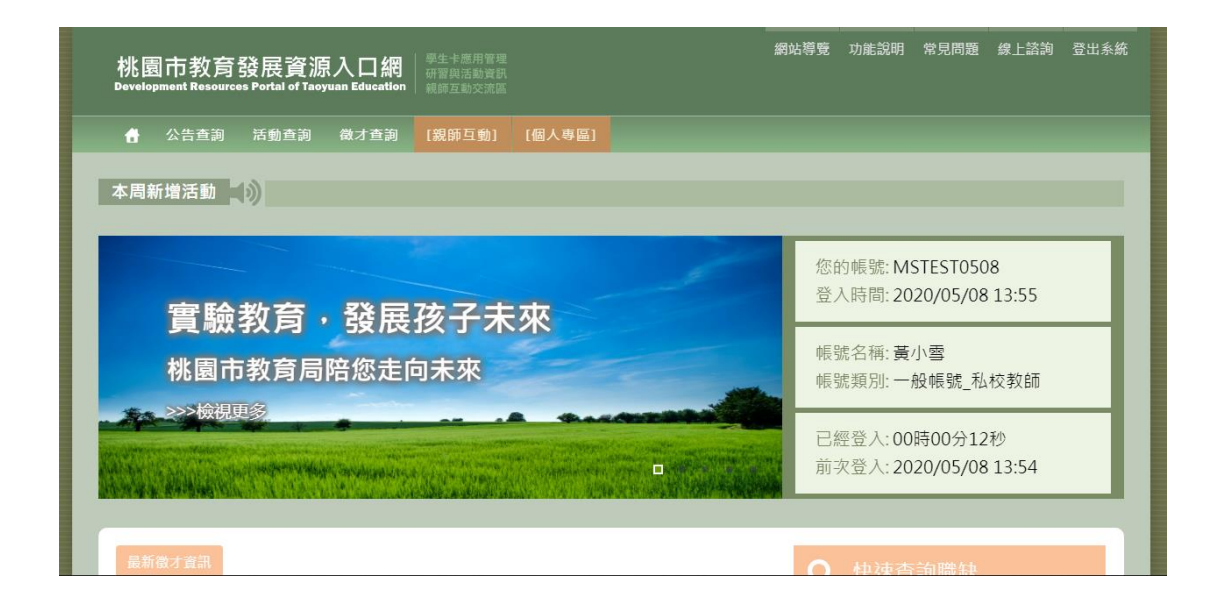

## 五、帳號修改個人資料流程

1.點選【個人專區/我的基本資料】

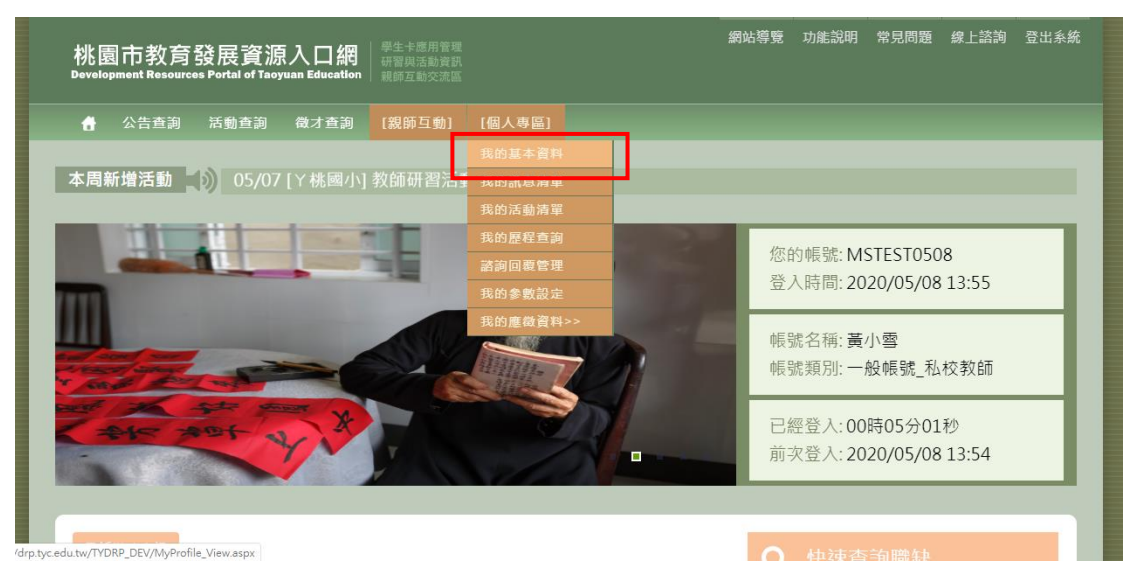

2.進入到「我的基本資料」後,點選【修改】※個人基本資料欄位會依照該帳號類型而有所差異,下圖範例為非桃園市立公立學校教職員之「我的基本資料」畫面

|        |                        |        | 50 Mar - 115   | 010 :-          |  |
|--------|------------------------|--------|----------------|-----------------|--|
| 我的帳號   | MSTEST0508             |        | 密碼期限           | 2020/11/08      |  |
| 帳號類別   | 一般帳號_私校教師              |        | 啟用狀態           | 帳號設用中           |  |
| 我的名稱   | 黄小雪                    |        | 證照號碼           | -               |  |
| 出生日期   | 1992/05/29             |        | 我的性別           | 女性 108 14:03:03 |  |
| 電子信箱   | 5100                   | 202010 | 通訊地址 20        | 台北市萬華區峨嵋街       |  |
| 手機號碼   | 3:03                   |        | 14.03.03 室内電話  | 0212345678      |  |
| 所在單位20 | 中央大學                   |        | 工作職稱           | 實習教師。1082年3月    |  |
| 兼職單位   |                        |        |                |                 |  |
|        | 2020/05/08 下午 12:00:11 |        | <b>波彩新做人</b> 圖 | MSTEST0508(蓋小雲) |  |

3.修改個人基本資料完畢,並打上「目前密碼」及「圖像識別」,確認完畢後, 點選【送出】

※修改個人密碼也可以在「我的基本資料」這功能做修改 ※公務帳號介面只需打上「圖像識別」,即可送出資料

| 我的帳號、、A    | MSTEST0508                                                                                                    | 密碼期限   | 2020/11/08                                 |
|------------|----------------------------------------------------------------------------------------------------|--------|--------------------------------------------|
| 偏號類別       | 一般語號 私校教師                                                                                                    | 診田状能のら | ·<br>-  -  -  -  -  -  -  -  -  -  -  -  - |
| EN 2010508 | 2020                                                                                                    | 202010 | 100000000                                  |
| 我的名稱       | 黄小雪 *                                                                                                    | 證照號碼   |                                            |
|            |                                                                                                    |        |                                            |
| 出生日期       | 1992/05/29                                                                                                    | 我的性別   | ◎未選擇●女性◎男性◎其他                              |
|            |                                                                                                    |        |                                            |
| 電子信箱       | The second second second second second second second second second second second second second second second se                                                                                                    | 通訊地址 🚺 | 台北市萬華區峨嵋街                                  |
|            |                                                                                                    |        |                                            |
| 手機號碼 020   | and the second second sec | 室內電話   | 0289345678                                 |
|            |                                                                                                    |        |                                            |
| 所在單位       | ●(桃園市) 名稱篩選 中央大學 ▼                                                                                                    | 其他縣市   | ◎ 請選擇 ▼ 請輸入學校名稱                            |
|            | 14:03:                                                                                                    |        | MIST MISTE                                 |
| 工作職稱       | 實習教師                                                                                                    | 兼職單位   | 請選擇                                        |
|            |                                                                                                    |        |                                            |
| 新的密碼       | 請輸入符合規則的密碼(見右方圖示)                                                                                                    | 再輸入一次  | 請輸入與「新的密碼」欄位一樣的值                           |
|            |                                                                                                    |        | MP                                         |
| 目前密碼       | 5/0**                                                                                                    | 圖像識別   | m6EY9D m6EY9D C重新產生                        |
|            | 20201 20201                                                                                                    |        | 20201                                      |
| ※兼職單位只有    | 与桃園市學校單位的教師需要設定<br>5000000000000000000000000000000000000                                                                                                    |        |                                            |

4.跳出「存檔成功」訊息,個人資料就修改成功囉!

| Deco | drp.tyc.edu.tw 顯示 | 桃園市教 |
|------|-------------------|------|
|      | 存檔成功              |      |
|      | 確定                |      |
|      |                   |      |

# 貳、親師互動功能

## 一、學生連結申請流程(家長端)

1.點選【親師互動/學生連結申請】功能

| 桃園市教育發展資源入口網<br><sup>要生非應用整理</sup><br>Development Resources Portal of Taoyuan Education<br>展展工業文字版 | 網站導覽 功能說明 常見問題 線上諮詢 登出系統                   |
|----------------------------------------------------------------------------------------------------|--------------------------------------------|
| ╋ 公告查詢 活動查詢 微才查詢<br>【親師互動】 [個人專區]                                                                  |                                            |
| 本周新増活動                                                                                             |                                            |
| <b>曾</b> 驗教育,發展孩子未來                                                                                | 您的帳號: MSTEST0508<br>登入時間: 2020/05/08 13:55 |
| 桃園市教育局陪您走向未來                                                                                       | 帳號名稱:黃小雪<br>帳號類別:一般帳號_私校教師                 |
|                                                                                                    | 已經登入:00時43分29秒<br>前次登入:2020/05/08 13:54    |
| p.tyc.edu.tw/TYDRP_DEV/LinkApplyMgt.aspx                                                           | ● 軌油香油聯集                                   |

2.家長填寫完需申請連結的學生資料後,按下【送出】

※若「連結校名」欄位的目標學校顯示為「目前尚無開放申請」,則無法作申請!

| <sup>1</sup> 王建結 <sup>1</sup> | <b>尹</b> 請    |                  | _          | 理結甲請紀録 |
|-------------------------------|---------------|------------------|------------|--------|
| →=/+ 100 ⊥+                   |               |                  |            |        |
| "運師学仪                         | (BRA) / (MPHR |                  | 人有國小       |        |
| *學生年班                         | 1 –           | *學生證號            | 1000       |        |
| *學生姓名                         | 廖X謙           | 學生學號             | 請輸入學生學號    |        |
| 您的證號                          | Jan Baar      | 您的姓名             | mstest0406 |        |
| *親屬關係                         | ○ 請選擇○ 父子○ 父  | 女● 母子○ 母女○ 祖孫○ 1 | 白叔姑        |        |
|                               | ◎ 其他          |                  |            |        |
| 其他說明                          | 請輸入其他說明事項     |                  |            |        |
|                               |               |                  |            |        |
|                               |               |                  |            |        |
|                               |               |                  |            |        |

**3**.此時頁面會跳出「新增成功」的訊息,同時「連結申請紀錄」也會多了一筆 紫色的待審核紀錄

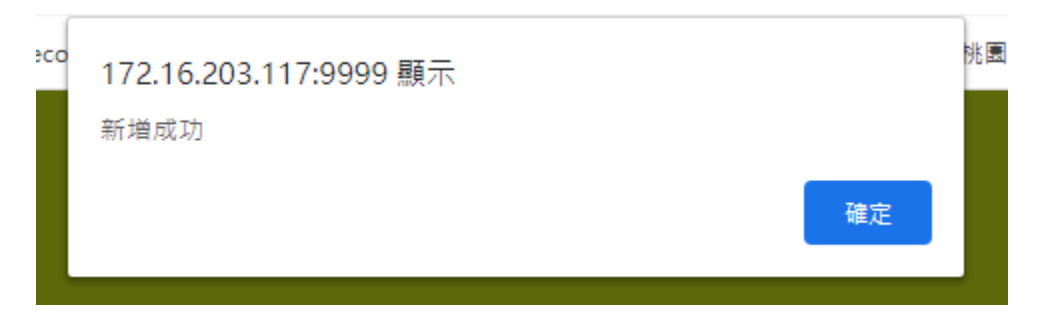

|                     |                                             |             |             | ▲ 清空 図 送      | 出         | 大有國小            |
|---------------------|---------------------------------------------|-------------|-------------|---------------|-----------|-----------------|
| *連結學校               | 請選擇 ▼                                       | 請選擇  ▼      | *連結校名       | 請選擇 <b>v</b>  | 年級班級      | 八月山山小<br>1年一班   |
| *學生年班               | 請輸入1~9                                      | 範例: 1, 甲, 乙 | *學生證號       | 身分證號,外籍生為居留證號 | 學生姓名      | 廖X謙             |
| *學生姓名               | 請輸入學生姓名                                     |             | 學生學號        | 請輸入學生學號       | 連結狀態 審核註記 | 待審核中            |
| 您的證號                | A211053681                                  |             | 您的姓名        | mstest0406    | 申請時間      | 2020/5/08 14:47 |
| *親쪨關係               | <ul> <li>● 請選擇○ 父子</li> <li>○ 其他</li> </ul> | ℃ 父女○ 母子 ⓒ  | ○ 母女○ 祖孫○ 亻 | 白叔姑           | 最後異動      | 取消申請            |
| 其 <mark>他</mark> 說明 | 請輸入其他說明                                     | 事項          |             |               |           |                 |

4.待老師端審核申請通過後,連結申請紀錄會轉為綠色的「通過審核」,且【親師互動】下方也會多了一個【親師互動功能】按鈕,家長就可以開始與老師做 互動囉!

※老師端的審核流程,可參考下方『二、學生連結審核流程(老師端)』的說明

| 學生連結申                           | ョ請                                                              |                          |                                |                                           |        | 連結申                                                  | 請紀錄                                                                 |   |
|---------------------------------|-----------------------------------------------------------------|--------------------------|--------------------------------|-------------------------------------------|--------|------------------------------------------------------|---------------------------------------------------------------------|---|
| *連結學校<br>*學生年班<br>*學生姓名<br>您的證號 | 請選探 ▼<br>請輸入1~9<br>請輸入學生姓名<br>A211053681                        | / 講選探 ▼ 範例: 1, 甲, 乙      | *連結校名<br>*學生證號<br>學生學號<br>您的姓名 | 請選擇<br>身分證號,外籍生為<br>請能入學生學號<br>mstest0406 | ▲ 海空   | 連結學校<br>年級班級<br>學生姓名<br>連結狀態<br>審核註記<br>申請時間<br>最後異動 | 大有國小<br>1年 - 班<br>廖X謙<br>通過審核<br>2020/5/08 14:47<br>2020/5/08 15:15 |   |
| *親屬關係<br>其他說明                   | <ul> <li>請選擇</li> <li>文</li> <li>其他</li> <li>請輸入其他說明</li> </ul> | 子 · 父女 · 母子 ·            | ● 母女 ○ 祖孫 ○                    | 伯叔姑                                       |        |                                                      |                                                                     |   |
| 桃園ī<br>Developmo                | 市教育發<br>ent Resources P                                         | 展資源)<br>Portal of Taoyua | 入口網<br>n Education             | 學生卡應用管理<br>研習與活動資訊<br>親師互動交流區             |        |                                                      |                                                                     | 網 |
| <b>1</b> 1                      | 公告查詢 新                                                          | 舌動查詢                     | 徵才查詢                           | [親師互動]                                    | [個人專區] |                                                      |                                                                     |   |
| 本周新均                            | 曾活動                                                             |                          | ᄽᄐᆂᆊᆡ                          | 學生連結申請<br>親師互動功能                          |        |                                                      |                                                                     |   |

## 二、學生連結審核流程(老師端)

1.老師可由左方的【親師互動】功能進來,在第一個頁籤「連結申請審核」的 介面,對著需審核的資料右方,點選【設定】

※若是擁有「校端\_一般\_導師」權限的老師,年級班級的下拉選單則僅呈現自 己的班級;若是擁有「校端\_進階\_管理者」權限的老師,年級班級的下拉選單 則會呈現全校的年班資料

| STARX 桃           | 園市立國中小學    | 學雲端學務整合                    | 合系統        |         |      |        |          |          | 1    | 大有國小        | ١     |     |
|-------------------|------------|----------------------------|------------|---------|------|--------|----------|----------|------|-------------|-------|-----|
| *                 | /親師互動/學    | 生親屬連結申請                    | 審核 🕜       |         |      |        |          |          |      |             |       |     |
| 學校相關              | 連結申請審核     | え 田道                       | 尊師互動區      |         | 教務處3 | 互動區    | 輔導室互     | 動區       |      |             |       |     |
| 教務相関              | 年級: 請選擇    | ▼ 班級: 請調                   | 體揮 ▼ ೫     | 犬態篩選: 靜 | 選擇   | •      | Q查詢)     |          | 連    | 結審核開        | 翱:關 🤇 | ◯ 開 |
| <b>学務相關</b>       | 申請日期       | 家長證號                       | 家長姓名       | 關係      | 說明   | 學生年班   | 學生證號     | 學生姓名     | 異常   | 条统比對        | 審核狀態  | 設定  |
|                   | 2020/05/08 | MSTEST0406                 | mstest0406 | 母子      |      | 1年-班   |          | 5 EX#44  |      | 廖X謙         | 待審核中  |     |
| 總務相關              | 2020/05/04 | JACY_LEE@SYSCO<br>M.COM.TW | 李阿胖        | 父女      |      | 2年1班05 | -        | 莓X樾      |      | <b>第</b> X概 | 通過層核  | ۰   |
| <b>新</b> 塔相關      | 2020/05/04 | JACY_LEE@SYSCO<br>M.COM.TW | 李阿胖子       | 教科      |      | 6年1班   | search . | A BOX OF |      | ≣X#F        | 通過審核  |     |
| <b></b>           | 2020/04/27 | BANANA123                  | 李胖         | 母女      |      | 1年1班   |          | 陳X俐      |      | 陳X俐         | 通過審核  |     |
|                   | 2020/04/27 | BANANA123                  | 李胖         | 雪教利     |      | 1年1班   |          | 重X青5     | ):42 | 盧X吉         | 通過審核  |     |
| <b>王氏</b><br>根純互動 | 2020/04/27 | BANANA123                  | 李胖         | 母子      |      | 1年1班   | NOT T    | 周X清      |      | 用X法         | 通過審核  | ۰   |

#### 2.選擇【通過審核】後,按下【儲存】

| 見屬          | 重結審核狀態設定 |                                                           |   | 8   |    |
|-------------|----------|-----------------------------------------------------------|---|-----|----|
|             | 連結審核狀態   | <ul> <li>1.退回修改</li> <li>2.通過審核</li> <li>3.已拒絕</li> </ul> |   |     | ŻĒ |
|             | 審核說明     |                                                           |   |     | 2  |
| <b>反識</b> 为 |          |                                                           |   |     |    |
| STEST       |          |                                                           | l | 日儲存 |    |

3.介面會跳出「編輯資料成功!」,表示審核編輯成功,老師就可以開始與學生家 長作互動囉!

| 編輯資料成功!<br>✔ <sup>確定</sup> | 輔導室 |
|----------------------------|-----|
|                            |     |

#### 倄 / 親師互動 / 學生親屬連結申請審核 💡

| 連結申請審核     | 班舉                         | 師互動區       |                | 教務處西 | 動區        | 輔導室互動          | 8     |    |       |       |    |
|------------|----------------------------|------------|----------------|------|-----------|----------------|-------|----|-------|-------|----|
| 年級: 請選擇    | ▼ 班級: 請調                   | 闘澤 ▼ 別     | <b>代態篩選:</b> 請 | 選擇   | •         | Q查詢            |       | 連  | 結審核開關 | 月:開 🧲 | )開 |
| 申請日期       | 家長證鑑                       | 家長姓名       | 關係             | 說明   | 學生年班      | 學生證號           | 學生姓名  | 異常 | 系統比對  | 審核狀態  | 設定 |
| 2020/05/08 | MSTEST0406                 | mstest0406 | 母子             |      | 1年-班      |                | 廖X謙59 |    | 廖X謙   | 通過審核  | ۰  |
| 2020/05/04 | JACY_LEE@SYSCO<br>M.COM.TW | 李阿胖        | 父女             | - 07 | 2年1班 5    | and the second | 萄X樾   |    | 蕭X樾   | 通過審核  | ۰  |
| 2020/05/04 | JACY_LEE@SYSCO<br>M.COM.TW | 李阿胖 - 晋    | 载科             |      | 6年1班      | 15             | EX#5  |    | 彭X軒   | 通過審核  | ۰  |
| 2020/04/27 | BANANA123                  | 李胖         | 母女             |      | 1年1班 / () |                | 陳X俐   |    | 陳X俐   | 通過審核  | •  |

## 三、雲端學務系統老師端畫面功能介紹

#### ▶ 班導師互動區

🔗 / 親師互動 / 斑導師互動區 😱

總共分成三塊功能:「班級公佈欄」、「每日連絡簿」、「家長互動區」 ※若是擁有「校端\_一般\_導師」權限的老師,年級班級的下拉選單則僅呈現自 己的班級;若是同時擁有「校端\_一般\_導師」+「校端\_進階\_管理者」權限的老 師,年級班級的下拉選單則會呈現全校的年班資料

| 連結申請審核            | 班導                    | 師互動區     |           |               |   |
|-------------------|-----------------------|----------|-----------|---------------|---|
| 班級公佈欄(公開)         |                       |          | 斑級公佈欄     | 1]            | I |
| 公告日期              | 等級                    | 標題       |           | 检視            |   |
| 2020-04-10        |                       | 徵文比賽截止日期 | 再4/30日喔~~ | ٩             |   |
| 2020-04-06        |                       | 測試班級公佈欄  |           | ٩             |   |
| 每頁顯示 5 ▼ 筆        |                       |          |           | 頁於是 頁一才 1 頁一號 |   |
| 每日聯絡簿(公開)         | 每日                    | 連絡簿      |           |               | đ |
| <<br>₩查無資料,可按新增按鈕 | 2020-05-08<br>計新増聯絡簿! | >        | ╋         |               |   |

#### A. 班級公佈欄功能

1.若要新增班級公佈欄,點選右上方的【新增】

| /親師互動/班    | 尊師互動區 | 0                 |                   |
|------------|-------|-------------------|-------------------|
| 連結申請審核     | ŧ l   | 斑導師互動區            |                   |
| 班級公佈欄(公開)  | )     |                   | +新潮               |
| 公告日期       | 等級    | 標題                | 检視                |
| 2020-04-10 | _般    | 徵文比賽截止日期再4/30日喔~~ | ٩                 |
| 2020-04-06 |       | 测試班級公佈欄           | Q                 |
| 每頁顯示 5 ▼ 筆 |       |                   | 第一頁 上一頁 1 下一頁 最後頁 |

#### 填寫完公佈欄資訊後,點選【新增儲存】

| ☞ 班級公 | 竹欄(公開) - 新增 *       | 注意,單次上傳的附件檔案,總    | 共不得超過50MB    |                       | X |
|-------|---------------------|-------------------|--------------|-----------------------|---|
|       | *年級                 | ▼                 | *班級          | - 1                   | A |
|       | 公告發送來源的名<br>稱/單位/人員 | mstest03302       |              |                       |   |
|       | 公告標題/主旨             | 班級大隊接力初賽報名於5/30截  | Ł            |                       |   |
|       | 公告的內容               | 班級大隊接力初賽報名於5/30截1 | ト・請體育股長盡快將選手 | 名單送至訓育组               | * |
|       | 相關連結url             |                   |              |                       |   |
|       | 附件檔案1               |                   |              | 選擇檔案                  |   |
|       | 附件檔案2               |                   |              | 選擇個案                  |   |
|       | 附件檔案3               |                   |              | 選擇檔案                  |   |
|       | *公告顯示起始日期           | 2020-05-08        | 公告顯示結束日期     | 輸入結束日期<br>若不填入值,表示不下架 |   |
|       | *公告等級代碼             | ◎ 置頂 ◎ 重要 ◉ 一般    | 是否可用         |                       |   |
|       |                     |                   |              |                       |   |
|       |                     |                   |              | □新増儲存                 | - |

介面會跳出「新增資料成功!」之訊息

| 新增資料成功! |  |
|---------|--|
| ✔確定     |  |

而新增的公佈欄資訊,也會在教育發展資源入口網中,『親師互動/親師互動功 能/班導師互動區/班級公佈欄』裡出現,以便家長做查看

| 91 W                         | 師互動區                                                                |                                                                                                    |        |                                                                                                    |
|------------------------------|---------------------------------------------------------------------|----------------------------------------------------------------------------------------------------|--------|----------------------------------------------------------------------------------------------------|
|                              |                                                                     | 老師端                                                                                                    | 畫面     | + m 40                                                                                                    |
| 58 <b>6</b>                  | 0                                                                   |                                                                                                    |        | 检视                                                                                                    |
| - <b>K</b> H                 | 很大隊接力初賽報名於5/30                                                      | )截止                                                                                                    |        | Q.                                                                                                    |
|                              | 文比賽截止日期再4/30日喔                                                      | I~~                                                                                                    |        |                                                                                                    |
| -10 2                        | 试班級公佈欄                                                              |                                                                                                    |        | <b>Q</b>                                                                                                    |
| 助功能 🔞                        |                                                                     |                                                                                                    | 安巨洲    | 書志                                                                                                    |
| 成績/出勤/英惠<br>一年一班 班級          | 近導師互動區 教務<br>公佈欄(公開)                                                | 或互動]<br>編導室互動區                                                                                                    | 豕衣师    | J 正式  日 <br>班級導師:mstest03302                                                                                                    |
| 公告日期<br>2020/05/<br>2020/04/ | 等版                                                                  | 賽報名於5/30截止<br>期再4/30日喝~~                                                                                                    | 標題     |                                                                                                    |
|                              | 田<br>等級<br>一彩<br>一彩<br>一彩<br>一彩<br>一彩<br>一彩<br>一彩<br>一彩<br>一彩<br>一彩 | <ul> <li>班導結互動區</li> <li>等級 標題</li> <li>一案          <ul> <li>一案              ぜ級大隊提力初頁報名於5/30</li> <li>一案</li></ul></li></ul> | 田豊結互動區 | 田<br>田<br>田 |

## 2.若要編輯班級公佈欄,點選右方的【檢視】

| 連結申請審核     |    | 班導師互動區      |          |     |
|------------|----|-------------|----------|-----|
| 班級公佈欄(公開)  |    |             |          | +新增 |
| 公告日期       | 等級 | 標題          |          | 檢視  |
| 2020-05-08 | 一般 | 班級大隊接力初賽報名  | 3於5/30截止 | ٩   |
| 2020-04-10 | 一般 | 徵文比賽截止日期再4, | /30日喔~~  | ٩   |
| 2020-04-06 | 一般 | 測試班級公佈欄     |          | ٩   |

修改完公佈欄資訊後,點選【修改儲存】

| ☞ 班級公佈 | √欄(公開) - 檢視 * | 注意,單次上傳的附件檔案,總    | 共不得超過50MB    |                       |   |
|--------|---------------|-------------------|--------------|-----------------------|---|
|        | 公告的內容         | 班級大隊接力初賽報名於5/30截」 | 上,請體育股長盡快將選手 | 名單送至訓育組               | • |
|        | 相關連結url       |                   |              |                       |   |
|        | 附件檔案1         |                   | •            | ·選擇檔案 C欄位清空           |   |
|        | 附件檔案2         |                   |              | >選擇檔案 C欄位清空           |   |
|        | 附件檔案3         |                   |              | ・選擇檔案 C欄位清空           |   |
|        | *公告顯示起始日期     | 2020-05-08        | 公告顯示結束日期     | 輸入結束日期<br>若不填入值,表示不下架 |   |
|        | *公告等級代碼       | ◎ 置頂 ◎ 重要 ● 一般    | 是否可用         |                       |   |
|        |               |                   |              | 日修改儲存                 |   |

介面會跳出「修改資料成功!」之訊息

|   | 修改資料成功! |
|---|---------|
| 劸 | ✔ 確定    |

## B. 每日聯絡簿功能

1. 若要新增每日聯絡簿,點選右上方的【新增】

| 每日聯絡簿(公開)                      |                |     |
|--------------------------------|----------------|-----|
| < 2020-05-0<br>#查無資料,可按新增按鈕新增調 | 08   ><br>聯絡簿! | +新增 |
| 填寫完聯絡簿資訊後,點選【新均                |                |     |

| ☞ 每日聯約 | 8簿(公開) - 新増  | * 注意,單次上傳的附件檔案,總共不得超過50MB |   |
|--------|--------------|---------------------------|---|
|        |              |                           | , |
| c      | *年級:         | 一年級 ▼ *批級: - ▼            |   |
|        |              | 等級代碼: 1                   |   |
|        | 聯絡事項1        | 內容: 今日事,今日畢               |   |
|        |              | 附件檔案:                     |   |
| ļ      |              | ▶選擇楓案 C欄位清空               |   |
|        |              | 等級代碼: 2                   |   |
|        | 聯絡事項2        | 內容: 乖乖寬作業                 |   |
|        |              | 附件檔案:                     |   |
|        |              | ►選擇欄業 C欄位清空               |   |
|        |              |                           | * |
|        |              | 等級代碼:                     |   |
|        | 融终事酒0        | 內容:                       |   |
|        | ₩₩和争块Ο       | 附件檔案:                     |   |
|        |              | ▶選擇欄案  ○欄位清空              |   |
|        |              | 等級代碼:                     |   |
|        | 融终审顶0        | 內容:                       |   |
|        | ₩₩ 和 争 - 织 7 | 附件檔案:                     |   |
|        |              | <b>陸</b> 選擇欄案 で欄位清空       |   |
|        |              |                           |   |
|        |              | 日新増儲存                     |   |

介面會跳出「新增資料成功!」之訊息

| 統 |         |  |
|---|---------|--|
|   | 新增資料成功! |  |
|   |         |  |
|   | ✔ 確定    |  |
|   |         |  |

而新增的聯絡簿資訊,也會在教育發展資源入口網中,『親師互動/親師互動功 能/班導師互動區/每日聯絡簿』裡出現,以便家長做查看

| 每日聯絡簿(公開)                                                                                                    | 老師端畫面                                                                                                    |
|----------------------------------------------------------------------------------------------------|----------------------------------------------------------------------------------------------------|
| 内容           1         今日事,今日畢           2         乖乖寫作業                                                                                                    |                                                                                                    |
| 大方國小<br>廖×謙       広漠/出影/失変       近際原豆敷         -年一班 班級全体機(公司)       -年一班 班級全体機(公司)         公室日前       9月後         2020/05/08       -2 班級         2020/05/08       -2 班級         2020/05/08       -2 班級         2020/05/08       -2 班級         2020/05/08       -2 班級         2020/05/08       -2 班級         2020/05/08       -2 班級         2020/05/08       -2 班級         1       -2 田塚         2       -5 日際         2       -5 日際 | 教務處互動面     新規算室重動面       一個面     新規算算       一個面     第       一個面     第       一個面     ()       一個面     ()       一面     ()       一面     ()       一面     ()       一面     ()       一面     ()       一面     ()       一面     ()       一面     ()       一面     ()       一面     ()       一面     ()       一面     ()       一面     ()       一面     ()       一面     ()       ()     ()       ()     ()       ()     () |

2.若要修改每日聯絡簿,點選右上方的【修改】

| 每 | 日聯絡簿(公開)       |
|---|----------------|
|   | < 2020-05-08 > |
|   | 內容             |
| 1 | 今日事,今日畢        |
| 2 | 乖乖寫作業          |

修改完聯絡簿資訊後,點選【修改儲存】

| ♂每日期                                      | <b>券給</b> 簿(公開) - 修改 | *注意,單次上傳的附件檔案,總共不得超過50MB |   |
|-------------------------------------------|----------------------|--------------------------|---|
|                                           | *年級:                 | 一年級 ▼ *班級: - ▼           | Î |
|                                           |                      | 等級代碼: A                  |   |
|                                           | 聯絡事項1                | 內容: 今日事,今日畢              |   |
|                                           |                      | 附件檔案:                    |   |
|                                           |                      | ▶選擇欄業 С欄位清空              |   |
|                                           |                      | 等級代碼: B                  |   |
|                                           | 聯絡事項2                | 內容: 乖乖寬作業                |   |
|                                           | -77-7 HILL           | 附件檔案:                    |   |
|                                           |                      | ▶選擇檔案                    |   |
|                                           |                      | 等級代碼:                    |   |
|                                           |                      | 內容:                      |   |
|                                           | 聯絡事項9                | 附件搅雾。                    |   |
|                                           |                      | ●選擇欄案 C欄位満空              |   |
|                                           |                      |                          |   |
|                                           |                      | 日修改儲存                    |   |
| 介面會                                       | 朝此出「修己               |                          | - |
| ۲ Line Line Line Line Line Line Line Line | 修改                   | 2資料成功!                   |   |
| 妄                                         |                      |                          |   |
| 蛓                                         |                      | ✔ 確定                     |   |

#### C. 家長互動區功能

1.若要開始與學生的家長對話,選擇年級班級與學生後,輸入對話內容,按下 【送出】

※右上方的「互動開關」需為"開"的狀態,才可與家長開啟對話功能,若狀態 顯示為"關",則家長端畫面會看不到「導師互動區」的功能

| 家長互動區                | (僅您與指定 | E的家長看得到)   | 互動開關:關             | 〇 開 |
|----------------------|--------|------------|--------------------|-----|
| <mark>*年級</mark> : _ | -年級 ▼  | *班級:       | ▼ (0)廖X謙-mstest040 | €▼  |
| 對話內容:                | 廖媽媽你好  | 子,今天小謙在學校表 | 現很棒喔!              | ♀送出 |
|                      |        |            |                    |     |

介面會產生對話視窗,表示訊息已傳送

| 家長互動區  | (僅您與指定的家長看得到) 互動開關:關                   | ◯ 開                  |
|--------|----------------------------------------|----------------------|
| *年級: - | ─年級 ▼ *班級: — ▼ (0)廖X謙-mstest040€       | •                    |
| 對話內容:  | 請輸入對話內容                                | Q <sub>2</sub> 送出    |
|        |                                        |                      |
|        |                                        |                      |
| 家長     | 訊息                                     | 導師                   |
|        | 05/08 17:13<br>廖媽媽你好,今天小謙在學校表<br>現很棒喔! | p<br>mstest0<br>3302 |

而送出的對話內容,家長即可在教育發展資源入口網中,『親師互動/親師互動 功能/班導師互動區/導師互動區』內看到

| 大有國小<br>廖X謙 | 成績/出勤/埃懲 班導師互動區 引<br>一年一班 班級公佈欄(公開)                               | 教務處互動區 輔導室互動區<br>班級導                                                                                 | 師 :mstest03302 |
|-------------|-------------------------------------------------------------------|----------------------------------------------------------------------------------------------------|----------------|
|             | 公告日期 等級<br>2020/05/08 <u>般</u> 班級大隊接<br>2020/04/10 <u>般</u> 徵文比賽載 | 標題<br>:力初賽報名於5/30載止<br>止日期再4/30日喔~~                                                                  |                |
|             | 班級聯絡簿(公開)  ✓ 2020/05/08 >  内容 Ⅰ 1 明日事,明日畢  2 乖乖寫作業                | <ul> <li>導師互動區(僅您與導師看得到)</li> <li>請輸入對訪內容</li> <li>(2020/05/08 05:13) 際媽媽你好,今天小謙在學校表現很捧喔!</li> </ul> | Q.送出<br>家長     |
|             | •                                                                 |                                                                                                    |                |

#### ▶ 教務處互動區

僅一個功能:「家長互動區」

**※需擁有「校端\_一般\_註冊」+「校端\_一般\_教學」權限的老師,才可使用此功** 能

※「年級」、「班級」下選單僅顯示有學生審核通過的年班資料

#### 1.若要開始與學生的家長對話,選擇年級班

| <b>^</b> | / 親師互動 / 學生親屬 | 教務處互動區 🕜   |        |   |            |
|----------|---------------|------------|--------|---|------------|
|          | 連結申請審核        | 班導師互動區     | 教務處互動區 |   |            |
|          | 家長互動區僅您與指     | 定的家長看得到)   |        |   | 互動開關:關 🔵 開 |
|          | *年級: 請選擇      | ▼ *班級: 請選擇 | ▼ 請選擇  | T |            |
|          | 對話內容: 請輸入對話內容 | 94         | いない    |   |            |

#### 級與學生後,輸入對話內容,按下【送出】

※右上方的「互動開關」需為"開"的狀態,才可與家長開啟對話功能,若狀態 顯示為"關",則家長端畫面會看不到「教務處互動區」的功能

| 斧/親師互動/ | 學生親屬教務國     | 昆互動區 🕜          |       |                 |       |        |   |
|---------|-------------|-----------------|-------|-----------------|-------|--------|---|
| 連結申請    | 審核          | 班導師互動區          | 教務處   | 互動區             |       |        |   |
| 家長互動區(  | (僅您與指定的)    | 家長看得到)          |       |                 |       | 互動開關:關 | 開 |
| *年級:    | 年級・         | *班級:            | • (0) | 寧X謙-mstest0406( | 母子) 🔹 |        |   |
| 對話內容:   | 廖媽媽您好,想詢問關於 | 寥X謙小朋友的轉學資料,方便即 | 5?    | Qi送出            |       |        |   |
| 家長訊     | Ĵ.          |                 | 導師    |                 |       |        |   |
|         |             |                 |       |                 |       |        |   |

#### 介面會產生對話視窗,表示訊息已傳送

| ★/親師互動/ | 學生親屬教務處互動區 🌘 |
|---------|--------------|
|---------|--------------|

| 建和               | 中調番核             | 11学前 三割 単 | 教務處互剿區                  |          |
|------------------|------------------|-----------|-------------------------|----------|
| 長互動              | 動區(僅您與推          | 百足的家長看得到) |                         | 互動開關:關 🧲 |
| *年級              | : 一年級            | ▼ *班級:    | ▼ (0)廖X謙-mstest0406(母子) |          |
|                  |                  |           |                         |          |
| 對話內              | 9容: 請輸入對話內       | 容         | Q2送出                    |          |
| 對話內              | 9容: 請輸入對話內       | 容         | Qu送出                    |          |
| 對話內              | 9容: 請輸入對話內       | 容         | ゆ送出                     |          |
| <b>封話内</b><br>家트 | 的容: 請輸入對話內       | 音         | (2) 送出                  |          |
| 對話內<br>家長        | 的容: 請輸入對話內<br>訊息 | 99<br>    | Q 送出<br>導師              |          |

而送出的對話內容,家長即可在教育發展資源入口網中,『親師互動/親師互動 功能/教務處互動區』內看到

| 😪 親師互重      | 动功能 🔞                                                    |     |
|-------------|----------------------------------------------------------|-----|
| 大有國小<br>廖X謙 | 成績/出動/笑態 班導師互動區 教務處互動區 輔導室互動區                            |     |
|             | (運動兵を即有行到)<br>請給入對話內容                                    | の送出 |
|             | 老師 記息内容 Q (2020/05/08 05:41) 廖媽媽您好,想詢問關於廖X謙小朋友的轉學資料,方便嗎? | 家長  |
|             |                                                          |     |

▶ 輔導室互動區

僅一個功能:「家長互動區」 ※需擁有「校端\_一般\_輔導」權限的老師,才可使用此功能 ※「年級」、「班級」下選單僅顯示有學生審核通過的年班資料

| <pre> / </pre> | 親師互動 | 1 | 學生親 | 屬輔導 | 處互重 | 加區 | 8 |
|----------------|------|---|-----|-----|-----|----|---|
|----------------|------|---|-----|-----|-----|----|---|

| 連結申請審核                    | 班導師互動區     | 輔導室互動區 |   |            |
|---------------------------|------------|--------|---|------------|
| 家長互動區 <mark>(僅</mark> 您與指 | 定的家長看得到)   |        |   | 互動開關:關 🔵 開 |
| *年級: 請選擇                  | ▼ *班級: 請選擇 | ▼請選擇   | • |            |
| <b>對話內容</b> : 請輸入對話內容     | (cr        | Q送出    |   |            |
|                           |            | li li  |   |            |

1.若要開始與學生的家長對話,選擇年級班級與學生後,輸入對話內容,按下 【送出】

※右上方的「互動開關」需為"開"的狀態,才可與家長開啟對話功能,若狀態 顯示為"關",則家長端畫面會看不到「教務處互動區」的功能

| 1 | / 親師互動 / 學生親屬 | 輔導處互動區 💡           |                     |         |        |     |
|---|---------------|--------------------|---------------------|---------|--------|-----|
|   | 連結申請審核        | 班導師互動區             | 輔導室互動區              |         |        |     |
|   | 家長互動區(僅您與指    | 定的家長看得到)           |                     |         | 互動開關:關 | 〇 開 |
|   | *年級: 一年級      | ▼ *班級:             | ▼ (0)廖X謙-mstest0406 | 5(母子) ▼ |        |     |
|   | 對話內容: 廖媽媽您好,下 | 周一麻煩嬌媽再提醒小朋友攜帶輔導A+ | 長到學校喔! ♀ 送出         |         |        |     |
|   | 家長 訊息         |                    | 導師                  |         |        |     |

#### 介面會產生對話視窗,表示訊息已傳送

| 連結    | 申請審核              | 班導師互動區       | 輔導室互動區                  |          |
|-------|-------------------|--------------|-------------------------|----------|
| 長互重   | 协區(僅您與指           | 定的家長看得到)     |                         | 互動開闢:關 🔵 |
| *年級   | : 一年級             | ▼ *班級:       | ▼ (0)廖X謙-mstest0406(母子) |          |
| 對話內   | <b>]容:</b> 請輸入對話內 | 8            | Qi 送出                   |          |
| 對話內   | 3容: 請輸入對話內<br>    | Ϋ́.          | の送出                     |          |
| 對話內家長 | 3容: 請輸入對話內<br>訊息  | <sup>φ</sup> | Q 线出<br>導師              |          |

而送出的對話內容,家長即可在教育發展資源入口網中,『親師互動/親師互動 功能/輔導室互動區』內看到

| 😔 親師互重      | 助功能 🔞                                                           |      |
|-------------|-----------------------------------------------------------------|------|
| 大有國小<br>廖X謙 | 成績/出勤/笑態 班導師互動區 教務處互動區 輔導室互動區<br>び境高輪等紀線(A)<br>(僅您與老師看得到)       |      |
|             | 請輸入對話內容                                                         | Q.送出 |
|             | 老師<br>武息內容<br>(2020/05/08 05:47) 廖媽媽您好,下周一麻煩媽媽再提醒小朋友攜帶輔導A卡到學校喔! | 家長   |

## 四、教育發展資源入口網家長端互動功能介紹

若有連結審核通過的學生,即可點選【親師互動/親師互動功能】開始與老師做 互動

| Development Resources Portal of Taoyuan Education ) 親歸互動交流區 |                    |                               |  |
|-------------------------------------------------------------|--------------------|-------------------------------|--|
| 合 公告查詢 活動查詢 微才查詢 [親師互動] [個人專區]                              |                    |                               |  |
| 本周新增活動                                                      |                    |                               |  |
| ٢                                                           | 您的帳號:Ⅳ<br>登入時間:20  | 1STEST0406<br>020/05/08 15:32 |  |
|                                                             | 帳號名稱: m<br>帳號類別: 公 | nstest0406<br>\}務帳號           |  |
|                                                             | 已經登入:02<br>前次登入:20 | 2時20分05秒<br>020/05/08 14:18   |  |

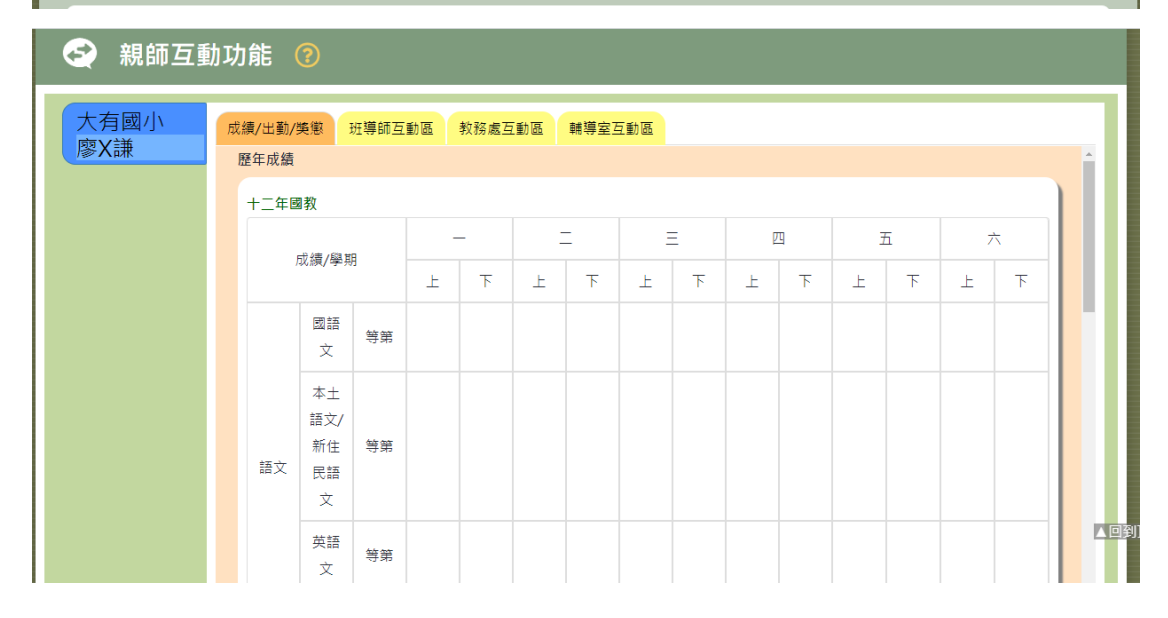

#### ▶ 成績/出勤/獎懲

家長可在這裡查看小孩子的各年級學期成績、本學期的出勤狀況、及本學期的 獎懲狀況

| 大有國小          | 成  | 績/出勤/                                  | 奬懲                    | 班導師互  | 動區 | 教務處望 | 三動區 | 輔導室          | 互動區 |                                                                                                    |            |   |    |   |        |   |              |
|---------------|----|----------------------------------------|-----------------------|-------|----|------|-----|--------------|-----|----------------------------------------------------------------------------------------------------|------------|---|----|---|--------|---|--------------|
| / <b>※X</b> 課 | ß  | 歷年成績                                   |                       |       |    |      |     |              |     |                                                                                                    |            |   |    |   |        |   | -            |
|               |    | 十二年同                                   | 副教                    |       |    |      |     |              |     |                                                                                                    |            |   |    |   |        |   |              |
|               |    |                                        |                       |       |    |      |     | _            |     | _                                                                                                    |            | Π | -  | F |        | _ |              |
|               |    |                                        | 成績/學!                 | 期     |    | _    | _   | _            | -   | -                                                                                                    | 2          | 9 |    |   |        | ` |              |
|               |    |                                        |                       |       | F  | 下    | Ŀ   | 下            | Ŀ   | 下                                                                                                    | Ŀ          | 下 | F  | 下 | F      | 下 |              |
|               |    |                                        | 國語<br>文               | 等第    |    |      |     |              |     |                                                                                                    |            |   |    |   |        |   |              |
|               |    | 語文                                     | 本土<br>語文/<br>新住<br>民語 | 等第    |    |      |     |              |     |                                                                                                    |            |   |    |   |        |   |              |
|               |    |                                        | ×<br>英語<br>文          | 等第    |    |      |     |              |     |                                                                                                    |            |   |    |   |        |   |              |
|               | 4  |                                        | 平均                    | 等第    |    |      |     |              |     |                                                                                                    |            |   |    |   |        |   |              |
| 大有國小          | 成績 | 責/出勤/刿                                 | 毛懲 3                  | 斑導師互動 | 訪區 | 教務處互 | 動區  | 輔導室互         | 動區  |                                                                                                    |            |   |    |   |        |   |              |
| 廖X謙           |    | ·<br>藝調                                |                       | 等第    |    |      |     |              |     |                                                                                                    |            |   |    |   |        |   | •            |
|               |    | 特殊需:<br>課;                             | 求領域<br>程              | 等第    |    |      |     |              |     |                                                                                                    |            |   |    |   |        |   |              |
|               |    | 其他類                                    | 顛寢程                   | 等第    |    |      |     |              |     |                                                                                                    |            |   |    |   |        |   |              |
|               | 4  | 5學期出堇                                  | 學期出勤紀錄 本學期美態紀錄        |       |    |      |     |              |     |                                                                                                    |            |   |    |   |        |   |              |
|               |    | 假                                      | 別                     | 天數    |    | 節數   |     | 明細           |     | ŝ                                                                                                    | 頓別         |   | 支數 |   | 明細     |   |              |
|               |    | 公                                      | 假                     | 0     |    | 0    |     | 無            |     | 1                                                                                                    | 警告         |   | 0  |   | 無      |   |              |
|               |    | 事                                      | 假                     | 0     |    | 0    |     | 無            |     | J                                                                                                    | 小過         |   | 0  |   | 無      |   |              |
|               |    | 病                                      | 假                     | 0     |    | 0    |     | 無            |     | 7                                                                                                    | 大過         |   | 0  |   | 無      |   |              |
|               |    | 代:                                     | 版                     | 0     |    | 0    |     | <del>無</del> |     | , and the second second s | 品英         |   | 0  |   | 無<br>毎 |   |              |
|               |    | ////////////////////////////////////// | <u>対</u>              | 0     |    | 0    |     | <del></del>  |     | )                                                                                                    | 小切<br>七 Th |   | 0  |   | ##     |   |              |
|               |    | 現                                      | ⊶<<br>很               | 0     |    | 0    |     | 無            |     |                                                                                                    | ( */J      |   | 0  |   | 200    |   |              |
|               |    | 不可                                     | ————<br>抗力            | 0     |    | 0    |     | 無            |     |                                                                                                    |            |   |    |   |        |   |              |
|               |    |                                        |                       |       |    |      | _   |              |     |                                                                                                    |            |   |    |   |        |   | <b>,</b> ▲ □ |
|               |    |                                        |                       |       |    |      |     |              |     |                                                                                                    |            |   |    |   |        |   | •            |

#### ▶ 班導師互動區

總共分成三大區塊:「班級公佈欄」、「班級連絡簿」、「導師互動區」

| 大有國小<br>廖X謙 | 成績/出勤/獎懲 班導師互動區 教務處互動區 輔導室互動區<br>一年一班 班級公佈欄(公開)                                                                                                    | 班級導師:mstest03302 |
|-------------|----------------------------------------------------------------------------------------------------|------------------|
|             | 公告日期         等級         標題           2020/05/08         一般         班級大隊接力初賽報名於5/30截止           2020/04/10         一般         御文比賽截止日期再4/30日喔~~                                                                                                    | <br>QQ<br>QQ     |
|             | 班級聯絡第(公開) 導師互動區(僅您與導師看得到)                                                                                                    |                  |
|             | <ul> <li>&lt; 2020/05/08 → 請輸入對話內容</li> </ul>                                                                                                    | の送出              |
|             | 内容         附件         領回         記息内容           1 明日事,明日畢         無         2         2         2         2         2         2         2         2         2         2         2         2         2         2         2         2         2         2         2         2         2         2         2         2         2         2         2         2         2         2         2         2         2         2         2         2         2         2         2         2         2         2         2         2         2         2         2         2         2         2         2         2         2         2         2         2         2         2         2         2         2         2         2         2         2         2         2         2         2         2         2         2         2         2         2         2         2         2         2         2         2         2         2         2         2         2         2         2         2         2         2         2         2         2         2         2         2         2         2 | 客長<br>在學校表現很捧喔!  |
|             | ۹.                                                                                                    |                  |

#### A. <u>班級公佈欄功能</u>

1.家長可以從「班級公佈欄」的地方點選【檢視】

| 成績/出勤/獎懲  | 班導師互動區                          | 教務處互動區      | 輔導室互動區 |    |                  |  |  |  |  |  |
|-----------|---------------------------------|-------------|--------|----|------------------|--|--|--|--|--|
| 一年一班 班級公  | \$佈欄(公開)                        |             |        |    | 班級導師:mstest03302 |  |  |  |  |  |
| 公告日期      | 等級                              |             |        | 標題 | 檢視               |  |  |  |  |  |
| 2020/05/0 | 2020/05/08 一般 班級大隊接力初賽報名於5/30截止 |             |        |    |                  |  |  |  |  |  |
| 2020/04/1 | 0 一般 徵文比賽                       | [截止日期再4/30] | ∃喔~~   |    | Q.               |  |  |  |  |  |
|           |                                 |             |        |    |                  |  |  |  |  |  |
|           |                                 |             |        |    |                  |  |  |  |  |  |
|           |                                 |             |        |    |                  |  |  |  |  |  |
|           |                                 |             |        |    |                  |  |  |  |  |  |
|           |                                 |             |        |    |                  |  |  |  |  |  |

#### 即可看到該公告的詳細內容

| <sup>找績/出勤/獎懲</sup><br>一年一班 班級公 | 班導師互動區 | 教務處互動區                | 輔導室互動區                                  | тат /л э <del>х /</del> | Aze    | -03302  |
|---------------------------------|--------|-----------------------|-----------------------------------------|-------------------------|--------|---------|
|                                 | 公告明    |                       |                                         |                         | ×      | ì視<br>o |
|                                 | 等<br>服 | 主旨                    | 内容                                      | 相關<br>連結                | 附<br>件 | a.      |
|                                 | —<br>般 | 班級大隊接力初賽報<br>名於5/30截止 | 班級大隊接力初賽報名於5/30截止·請體育股長<br>盡快將選手名單送至訓育組 | 無                       | 無      |         |
|                                 |        |                       |                                         |                         |        |         |

#### B. <u>班級聯絡簿功能</u>

1.家長可點選【<】或【>】來查看每日聯絡簿內容

| <     | 2020/05/08 |    |
|-------|------------|----|
|       | 內容         | 附件 |
| 1明日事  | ,明日畢       | 2  |
| 2 乖乖寫 | 作業         | 無  |
| 3 444 |            | 無  |

2.亦可點選【附件】,下載該項目老師所附上的檔案作查看

| <     | 2020/05/08 |    |
|-------|------------|----|
|       | 內容         | 附件 |
| 1明日事  | ,明日畢       | 1  |
| 2 乖乖寫 | 作業         | 無  |
| 3 444 |            | 無  |

## C. <u>導師互動區功能</u>

**※若使用者發現沒有此功能,則表示對方導師尚無開放對話功能** 1.若要開始與導師對話,在對話方框內輸入對話內容後,點選【送出】

| 射謝老 | 師的誇獎!                                  | 2.送出 |
|-----|----------------------------------------|------|
| 導師  | 訊息內容                                   | 家長   |
| Q   | (2020/05/08 05:13) 廖媽媽你好,今天小謙在學校表現很棒喔! |      |

介面會產生對話視窗,表示訊息已傳送

| 輸入對話内 | ×              | ۹.<br>A        | 》送出 |
|-------|----------------|----------------|-----|
| 導師    | 訊息內容           |                | 家長  |
|       | (2020/05/11 10 | 0:03) 謝謝老師的誇獎! | Q   |

而送出的對話內容,導師即可在雲端學務系統中的『親師互動/班導師互動區/ 家長互動區』內看到

| 謝謝老師的誇獎!    |                         |                             |
|-------------|-------------------------|-----------------------------|
| 05/08 17:13 | 廖媽媽你好,今天小謙在學校表現很棒<br>喔! | <b>₽</b><br>mstest0<br>3302 |

#### ▶ 教務處互動區

**※若使用者發現沒有此功能,則表示對方老師尚無開放對話功能** 1.若要開始與老師對話,在對話方框內輸入對話內容後,點選【送出】

| 大有國小          | 成績/出勤/獎戀 | 班導師互動區 教               | 務處互動區   | 輔導室互動區  |                                 |     |
|---------------|----------|------------------------|---------|---------|---------------------------------|-----|
| / <b>※X</b> 課 | (僅您與老師看  | 得到)                    |         |         |                                 |     |
|               | 沒問題,我    | 中午休息時間比較有空,可           | 以用電話詢問比 | 胶快      |                                 | の送出 |
|               | 老師       |                        |         | 訊息內容    |                                 | 家長  |
|               | 0        | 2020/05/11 11:30) 想請教關 | 於廖小朋友的  | 轉學資料部分~ |                                 |     |
|               |          |                        |         |         | (2020/05/11 11:25) 請問是有什麼樣的問題嗎? | Q   |

介面會產生對話視窗,表示訊息已傳送

| 成績/出勤/獎 | 該 班導師互動區 教務處互動區 輔導室互動區<br>≠/月四0               |      |  |  |  |
|---------|-----------------------------------------------|------|--|--|--|
| (運必與老師  | <i>宿(</i> 行到)                                 |      |  |  |  |
| 請輸入對    | 語內容                                           | 。 送出 |  |  |  |
| 老師 訊息內容 |                                               |      |  |  |  |
|         | (2020/05/11 11:33) 沒問題,我中午休息時間比較有空,可以用電話詢問比較快 | Q    |  |  |  |
| Q       | (2020/05/11 11:30) 想請教關於廖小朋友的轉學資料部分~          |      |  |  |  |
|         | (2020/05/11 11:25) 請問是有什麼樣的問題嗎?               | Q    |  |  |  |
|         |                                               |      |  |  |  |

而送出的對話內容,導師即可在雲端學務系統中的『親師互動/教務處互動區/ 家長互動區』內看到

| 連結                  | 申請審核                 | 班導師互動區                   | 教羽                   | 务處互動區                | 輔導室互動區 |        |   |
|---------------------|----------------------|--------------------------|----------------------|----------------------|--------|--------|---|
| 家長互動                | 區(僅您與指定              | 的家長看得到)                  |                      |                      |        | 互動開關:關 | 開 |
| *年級:                | 一年級                  | ▪ *斑級: _                 | •                    | (1)廖X謙-mstest0406(母· | 子) •   |        |   |
| 對話內領                | 容: 請輸入對話內容           |                          |                      | ぬ送出                  |        |        |   |
|                     |                      |                          |                      |                      |        |        |   |
| 家長                  | 訊息                   |                          | 導師                   |                      |        |        |   |
| ©<br>mstest0<br>406 | 沒問題,我中午你<br>空,可以用電話記 | 15/11<br>1時間比較有<br>1時比較快 | 1 11:33              |                      |        |        |   |
|                     | 05/11 11:30<br>音     | 見請教關於廖小朋友的轉學;<br>8分~     | 資料<br>mstest<br>3302 | 0                    |        |        |   |
| ©<br>mstest0<br>406 | 請問是有什麼樣的             | 7問題嗎? 05/11              | 1 11:25              |                      |        |        |   |

#### ▶ 輔導室互動區

※若使用者發現沒有此功能,則表示對方老師尚無開放對話功能1.若要開始與老師對話,在對話方框內輸入對話內容後,點選【送出】

| 績/出勤/獎懲              | 班導師互動區                                                   | 教務處互動區                                                                                           | 輔導室互動區                                                                                                    |                                                                                                    |  |  |  |
|----------------------|----------------------------------------------------------|--------------------------------------------------------------------------------------------------|----------------------------------------------------------------------------------------------------|----------------------------------------------------------------------------------------------------|--|--|--|
| [2]填亮輔導紀錄(A)         |                                                          |                                                                                                  |                                                                                                    |                                                                                                    |  |  |  |
| (僅您與老師看得到)           |                                                          |                                                                                                  |                                                                                                    |                                                                                                    |  |  |  |
| 真是不好意思,我會多注意的,謝謝老師喔! |                                                          |                                                                                                  |                                                                                                    |                                                                                                    |  |  |  |
| 老師                   |                                                          |                                                                                                  | 訊息內容                                                                                                    | 家長                                                                                                    |  |  |  |
| Q (202               | 0/05/11 11:43) 廖媽                                        | 媽,下周一要提醒                                                                                         | 國小朋友攜帶輔導卡到回學校喔!他已遲交好幾天了                                                                                              |                                                                                                    |  |  |  |
|                      |                                                          |                                                                                                  |                                                                                                    |                                                                                                    |  |  |  |
|                      | 演/工動/突悪<br>ピ境高輪等紀錄<br>僅您與老師看得<br>真是不好意思。<br>老師<br>Q (202 | (注土到/実態 ガギ申□互割値<br>ご填高輪導応権(A)<br>(筆怒與老師看得到)<br>真是不好意思,我會多注意的,能<br>老師<br>○ (2020)/05/11 11:43) 廖媽 | (次/工動/実態 近等回互動區 秋扬素互動區<br>で填高輪導に條(A)<br>(第然與老師看得到))<br>真是不好意思,我會多注意的,謝謝老師喔!<br>老師<br>○ (2020/05/11 11-43) 廖媽媽,下周一要提醒 | (東/工動)(実施 江寺即旦動協 秋務為旦動協 精等至互動協<br>ご慎高執筆記集(A)<br>(首僚與老師看得到))<br>真是不好意思,我會多注意的,謝謝老師喔!<br>老師 訊息內容<br>(2020/05/11 11:43) 廖媽媽,下周一要提醒廖小朋友攜帶輔導卡到回學校喔!他已握交好幾天了 |  |  |  |

介面會產生對話視窗,表示訊息已傳送

| <sup>⊗</sup> ∧ī <del>π</del> | ビ填寫輔導   | 紀錄(A)                                                |    |  |  |  |  |
|------------------------------|---------|------------------------------------------------------|----|--|--|--|--|
|                              | (僅您與老師) | 看得到)                                                 |    |  |  |  |  |
|                              | 請輸入對語   | 對話內容                                                 |    |  |  |  |  |
|                              | 老師      | 訊息內容                                                 | 家長 |  |  |  |  |
|                              |         | (2020/05/11 11:44) 真是不好意思,我會多注意的,謝謝老師喔!              | Q  |  |  |  |  |
|                              | Q       | (2020/05/11 11:43) 廖媽媽,下周一要提醒廖小朋友攜帶輔導卡到回學校喔!他已遲交好幾天了 |    |  |  |  |  |

而送出的對話內容,導師即可在雲端學務系統中的『親師互動/輔導室互動區/ 家長互動區』內看到

#### 倄 / 親師互動 / 學生親屬輔導處互動區 🕜

| 《長互動 <sup>)</sup> | 區(僅您與指            | 定的家長看得     | 到)          |    |                       |   | 互 |
|-------------------|-------------------|------------|-------------|----|-----------------------|---|---|
| *年級:              | 一年級               | ▼ *班級:     | 12-21       | •  | (0)廖X謙-mstest0406(母子) | • |   |
| 對話內容              | <b>等:</b> 請輸入對話內容 | 887<br>187 |             |    | Q送出                   |   |   |
|                   |                   |            |             |    |                       |   |   |
| 家長                | 訊息                |            |             | 導師 |                       |   |   |
| ST PC             |                   |            |             |    |                       |   |   |
| mstest0<br>406    | 真是不好意思<br>謝謝老師喔!  | ,我會多注意的,   | 05/11 11:44 |    |                       |   |   |